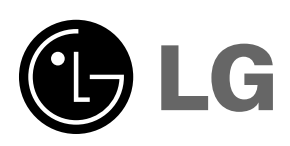

**ΣΥΣΚΕΥΗ ΠΡΟΒΟΛΗΣ LG DLP** 

# ΑΗ215 εγχειρίδιο χρήστη

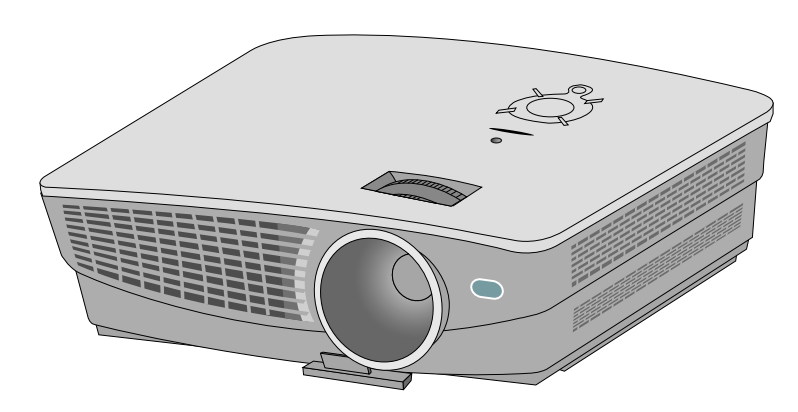

Παρακαλούμε διαβάστε το παρόν εγχειρίδιο προσεχτικά πριν θέσετε σε λειτουργία τη συσκευή σας. Φυλάξτε το για μελλοντική αναφορά.

Καταχωρίστε τον αριθμό μοντέλου και τον αύξοντα αριθμό που ορίζονται στη συνέχεια. Δείτε την ετικέτα που επισυνάπτεται στο κάτω μέρος της συσκευής και μεταβιβάστε τα στοιχεία που αναγράφονται σε αυτήν στον εμπορικό αντιπρόσωπο εάν χρειαστείτε τεχνική υποστήριξη.

Αριθμός μοντέλου : Σειριακός αριθμός :

## ΣΥΣΚΕΥΉ ΠΡΟΒΟΛΗΣ DLP

#### Προσοχή

Προϊόν κατηγορίας Β. Σε οικιακό περιβάλλον, το προϊόν ενδέχεται να προκαλέσει ηλ. παρεμβολές, οπότε συνιστάται η λήψη κατάλληλων μέτρων.

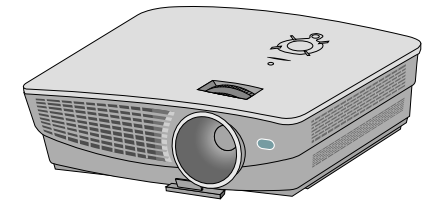

## Περιεχόμενα

#### Οδηγίες σχετικά με την ασφάλεια......4

#### Ονομασία μερών

| κυριο σωμα                         |   |
|------------------------------------|---|
| Σύνδεση Μερών7                     |   |
| Πίνακας Ελέγχου8                   |   |
| Τηλεχειρισμός9                     |   |
| Εγκατάσταση Μπαταριών9             |   |
| Ενδείξεις Κατάστασης του Προβολέα1 | 0 |
| Βοηθητικά Εξαρτήματα1              | 1 |
| Κατ' επιλογή1                      | 1 |

#### Εγκατάσταση και Σύνθεση

| Οδηγίες εγκατάστασης                      | 12 |
|-------------------------------------------|----|
| Βασική Λειτουργία του Προβολέα            | 13 |
| Χρήση του Συστήματος Ασφαλείας Kensington | 14 |
| Ενεργοποίηση του Προβολέα                 | 15 |
| Απενεργοποίηση του Προβολέα               | 15 |
| Εστίαση και Θέση της Εικόνας της Οθόνης   | 16 |
| Επιλογή λειτουργίας της πηγής             | 16 |

#### Σύνδεση

| Σύνδεση με επιτραπέζιο Υπολογιστή | 17 |
|-----------------------------------|----|
| Σύνδεση με φορητό Υπολογιστή      | 17 |
| Σύνδεση με Πηγή Βίντεο            | 17 |
| Σύνδεση με ένα DVD                | 18 |
| Σύνδεση με ένα D-TV Set-Top Box   | 18 |

#### Λειτουργία

#### Επιλογές μενού εικόνας

| Ρυθμιση του Βιντεο                         | 19  |
|--------------------------------------------|-----|
| Κατάσταση λειτουργίας εικόνας              | .19 |
| έλεγχος θερμοκρασίας χρωμάτων              | .20 |
| Λειτουργία Smart Picture                   | .20 |
| Λειτουργία Gamma curve shift               | .21 |
| Λειτουργία Brilliant color ™               | .21 |
| Λειτουργία αιχμής λευκού                   | .22 |
| Λειτουργία Black level                     | .22 |
| Λειτουργία Expert color                    | .23 |
| Λειτουργία I-Sensor (αισθητήρας φωτός)     | .24 |
| Λειτουργία Film Mode (Λειτουργία ταινίας). | .24 |
| Επαναφορά                                  | .24 |

#### Ειδικές επιλογές μενού

| Επιλογή γλώσσας                          | 25 |
|------------------------------------------|----|
| Χρήση λειτουργίας RATIO                  | 25 |
| Πώς να χρησιμοποιήσετε τη λειτουργία     |    |
| Overscan                                 | 25 |
| Λειτουργία οριζόντιας περιστροφής        | 26 |
| Λειτουργία Κάθετου Αναποδογυρισμού       | 26 |
| Λειτουργία Sleep time                    | 26 |
| Επιλογή αυτόματης αναστολής λειτουργίας. | 27 |
| Χρήση της λειτουργίας Keystone           | 27 |
| Χρήση της λειτουργίας κενού              | 27 |
| Χρήση λειτουργίας παγώματος              | 28 |
| Επιλογή χρώματος κενής εικόνας           | 28 |
| Λειτουργία κατάστασης λυχνίας            | 28 |
| Έλεγχος χρόνου λυχνίας                   | 29 |
| Επιλογές μενού οθόνης                    |    |
| Λειτουργία αυτόματης ρύθμισης            | 30 |
| Πώς να χρησιμοποιήσετε τη                |    |
| λειτουργία Phase                         | 30 |
| Πώς να χρησιμοποιήσετε τη                |    |
| λειτουργία Clock                         | 30 |
| Πώς να χρησιμοποιήσετε τη                |    |
| λειτουργία Horizontal                    | 31 |
| Πώς να χρησιμοποιήσετε τη                |    |
| λειτουργία Vertical                      | 31 |
| Πληροφορίες                              |    |
|                                          | ~~ |

| Υποστηριζόμενη οθόνη               | 32 |
|------------------------------------|----|
| Συντήρηση                          | 33 |
| Αντικατάσταση της λυχνίας          | 34 |
| Πώς να στερεώσετε το κάλυμμα φακού |    |
| στη συσκευή προβολής               | 36 |
| Προδιαγραφές                       | 37 |

#### Απόρριψη της παλιάς σας συσκευής

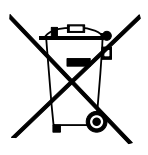

- Όταν ένα προϊόν διαθέτει το δύμβολο ενός διαγραμμένου κάλαθου απορριμμάτων, τότε το προϊόν καλύπτεται από την Ευρωπαϊκή Οδηγία 2002/96/ΕΟΚ.
   Η απόρριψη όλων των ηλεκτρικών και ηλεκτρονικών προϊόντων πρέπει να γίνεται χωριστά από τα γενικά οικιακά απορρίμματα μέσω καθορισμένων εγκαταστάσεων συλλογής απορριμμάτων, οι οποίες έχουν δημιουργηθεί είτε από την κυβέρνηση ή από τις τοπικές αρχέο αρχές.
- αρχος. 3. Η σωστή απόρριψη της παλιάς σας συσκευής θα βοηθήσει στην αποτροπή πιθανών αρνητικών συνπειών ως προς το περιβάλλον και την υγεία του ανθρώπου.
- 4. Για πιο λεπτομερείς πληροφορίες σχετικά με την απόρριψη της παλιάς σας συσκευής, επικοινωνήστε με το αρμόδίο τοπικό γραφείο, υπηρεσία διάθεσης οικιακών απορριμμάτων ή το μαγαξί από το οποίο αγοράσατε το προϊόν.

### Οδηγίες σχετικά με την ασφάλεια

Θα πρέπει να δώσετε ιδιαίτερη προσοχή στις οδηγίες που αφορούν στην ασφάλεια προκειμένου να αποφύγετε κάθε ενδεχόμενο πρόκλησης ατυχήματος ή κακής χρήσης της συσκευής προβολής.

Οι οδηγίες ασφάλειας δίδονται σε δύο μορφές όπως περιγράφεται στη συνέχεια.

- 🏦 ΕΙΔΟΠΟΊΗΣΗ : Η παραβίαση της οδηγίας αυτής μπορεί να προκαλέσει σοβαρούς τραυματισμούς ή ακόμα και τον θάνατο.
- 🏦 ΣΗΜΕΙΩΣΕΙΣ : Η παραβίαση της οδηγίας αυτής μπορεί να προκαλέσει ελαφρύ τραυματισμό ή ζημιά στη συσκευή προβολής.
- 🛥 Αφού διαβάσετε το παρόν εγχειρίδιο, φυλάξτε το σε μέρος τέτοιο ώστε ο χρήστης να μπορεί να το βρίσκει εύκολα.

### /!\ ΠΡΟΕΙΔΟΠΟΙΗΣΗ

Μην τοποθετείτε τη συσκευή Μην αφήνετε τα παιδιά να Μην τοποθετείτε εύφλεκτα υλικά προβολής σε σημείο που έρχεται σε παίζουν με την εγκατεστημένη άμεση επαφή με το φως του ήλιου ή δίπλα στη συσκευή προβολής. συσκευή προβολής. κοντά σε πηγές θερμότητας όπως καλοριφέρ, φωτιά και φούρνοι κτλ. Αυτό μπορεί να προκαλέσει κίνδυνο Υπάρχει κίνδυνος η συσκευή προβολής να πέσει, προκαλώντας τραυματισμό ή πυρκαγιάς ή ζημιά στη μονάδα! Αυτό μπορεί να προκαλέσει κίνδυνο θάνατο. πυρκαγιάς ή ζημιά στη μονάδα!

#### ΣΗΜΕΙΩΣΕΙΣ

| Μην τοποθετείτε τη συσκευή<br>προβολής σε σημείο που έρχεται σε<br>άμεση επαφή με το φως του ήλιου ή<br>κοντά σε πηγές θερμότητας όπως<br>καλοριφέρ, φωτιά και φούρνοι κτλ.<br>Αυτό μπορεί να προκαλέσει κίνδυνο<br>πυρκαγιάς ή ζημιά στη μονάδα!                                                                                 | Μην τοποθετείτε εύφλεκτα υλικά<br>δίπλα στη συσκευή προβολής.<br>Αυτό μπορεί να προκαλέσει κίνδυνο<br>πυρκαγιάς ή ζημιά στη μονάδα!                                   | Μην αφήνετε τα παιδιά να<br>παίζουν με την εγκατεστημένη<br>συσκευή προβολής.<br>Υπάρχει κίνδυνος η συσκευή<br>προβολής να πέσει, προκαλώντας<br>τραυματισμό ή θάνατο.                                                                                                    |
|----------------------------------------------------------------------------------------------------|----------------------------------------------------------------------------------------------------|----------------------------------------------------------------------------------------------------|
| Όταν εγκαθιστάτε τον προβολέα<br>πάνω σε ένα τραπέζι, προσέξτε<br>να μην τον τοποθετήσετε κοντά<br>στην άκρη του.<br>Κάτι τέτοιο μπορεί να προκαλέσει<br>πτώση του προβολέα προκαλώντας<br>σοβαρό τραυματισμό σε παιδιά ή σε<br>ενηλίκους και σοβαρή ζημιά στον<br>προβολέα.<br><b>Χρησιμοποιήστε μόνο μία</b><br>κατάλληλη βάση. | Η συσκευή προβολής θα πρέπει να<br>χρησιμοποιείται μόνο σε επίπεδα και<br>σταθερά σημεία.<br>Μπορεί να πέσει και να προκαλέσει<br>τραυματισμό ή/και ζημιά στη μονάδα. | Διασφαλίστε καλό εξαερισμό γύρω<br>από τη συσκευή προβολής. Η<br>απόσταση ανάμεσα στη συσκευή<br>προβολής και στο ταβάνι ή στο κάτω<br>μέρος θα πρέπει να είναι πάνω από 30<br>εκ / 12 ίντσες.<br>Η υπερβολική αύξηση της εσωτερικής<br>θερμοκρασίας μπορεί να προκαλέσει<br>πυρκαγιά ή ζημιά στη μονάδα ! |
| Μην εμποδίζεται τους<br>ανεμιστήρες του προβολέα ή να<br>εμποδίσετε την ροή του αέρα<br>προς τον προβολέα.<br>Κάτι τέτοιο μπορεί να προκαλέσει                                                                                                    | Μην τοποθετείτε τη μονάδα προβολής α<br>όπου ο εξαερισμός περιορίζεται.                                                                                               | απευθείας πάνω σε χαλί, ή άλλο μέρος                                                                                                    |

συνέχεια υπάρχει ο κίνδυνος πρόκλησης πυρκαγιάς ή ζημιά στη μονάδα! προκαλέσει κίνδυνο πυρκαγιάς ή ζημιά στη συσκευή!

#### Εξωτερική εγκατάσταση

Τροφοδοσία ρεύματος

θερμοκρασίας και μπορεί να

#### ΠΡΟΕΙΔΟΠΟΙΗΣΗ

Μην χρησιμοποιείτε τη συσκευή προβολής σε μέρη με υγρασία, όπως το μπάνιο, όπου είναι πολύ πιθανό να βραχεί.

Υπάρχει κίνδυνος πρόκλησης πυρκαγιάς ή ηλεκτροπληξίας !

### / ΠΡΟΕΙΔΟΠΟΙΗΣΗ

| Κάθε καλώδιο πρέπει να είναι<br>συνδεδεμένο.<br>Εάν το καλώδιο γείωσης δεν είναι<br>συνδεδεμένο, υπάρχει κίνδυνος<br>ηλεκτροπληξίας που θα οφείλεται στη<br>διαρρόη ρεύματος.<br>Εάν οι μέθοδοι γείωσης δεν είναι δυνατές,<br>θα πρέπει να χρησιμοποιηθεί ένας<br>ξεχωριστός διακόπτης κυκλώματος η<br>τοποθέτηση του οποίου πρέπει να γίνει από<br>ειδικό ηλεκτρολόγο. Μην συνδέετε τη<br>γείωση με τα καλώδια του τηλεφώνου, τις<br>ράβδους φωτισμού ή τους αγωγούς αερίου. | Το καλώδιο κύριας τροφοδοσίας θα<br>πρέπει να εισάγεται πλήρως στην<br>κατάλληλη έξοδο για να αποφευχθεί<br>ο κίνδυνος πυρκαγιάς!<br>Υπάρχει κίνδυνος πρόκλησης πυρκαγιάς ! | Μην τοποθετείτε βαριά<br>αντικείμενα επάνω στο καλώδιο<br>ρεύματος.<br>Υπάρχει κίνδυνος πρόκλησης<br>πυρκαγιάς ή ηλεκτροπληξίας ! |
|----------------------------------------------------------------------------------------------------|----------------------------------------------------------------------------------------------------|----------------------------------------------------------------------------------------------------|
|----------------------------------------------------------------------------------------------------|----------------------------------------------------------------------------------------------------|----------------------------------------------------------------------------------------------------|

#### Τροφοδοσία ρεύματος

#### 1 ΠΡΟΕΙΔΟΠΟΙΗΣΗ

Μην συνδέετε πολλές συσκευές με μία μόνο έξοδο.

Η έξοδος μπορεί να υπερθαρμανθεί και υπάρχει κίνδυνος πυρκαγιάς!

| Τροφοδοσία ρεύματος                                                                                                    | \land зни                                                                                                    | ΕΙΩΣΕΙΣ                                                                                                    |
|----------------------------------------------------------------------------------------------------|----------------------------------------------------------------------------------------------------|----------------------------------------------------------------------------------------------------|
| Ποτέ μην αγγίζετε το καλώδιο<br>παροχής ρεύματος με βρεγμένα χέρια<br>Υπάρχει κίνδυνος ηλεκτροπληξίας !                                                            | Να κρατάτε το καλώδιο σταθερά όταν<br>το βγάζετε από την πρίζα. Εάν<br>τραβήξετε το καλώδιο τότε μπορεί να<br>προκληθεί ζημιά σε αυτό.<br>Υπάρχει κίνδυνος πρόκλησης πυρκανιάς Ι | Μην αφήνετε τη σκόνη να<br>συσσωρεύεται στις άκρες του<br>καλωδίου ή στην πρίζα.<br>Υπάρχει κίνδυνος πρόκλησης πυρκαγιάς !                                                |
|                                                                                                    |                                                                                                    |                                                                                                    |
| Μην βάζετε το καλώδιο στην<br>πρίζα όταν σε αυτό ή στην πρίζα<br>έχει προκληθεί κάποια ζημιά ή το<br>συνδετικό μέρος της εξόδου<br>παροχής ενέργειας είναι χαλαρό. | Βεβαιωθείτε ότι το καλώδιο<br>τροφοδοσίας δεν έρχεται σε επαφή με<br>αιχμηρά ή θερμά αντικείμενα όπως οι<br>θερμάστρες.                                                          | Τοποθετήστε τη συσκευή προβολής σε<br>σημείο όπου δεν υπάρχει κίνδυνος να<br>πέσουν πάνω σε αυτην περαστικοί ή<br>να τραβήξουν από λάθος το καλώδιο<br>παροχής ένέργειας. |
| Αυτό μπορεί να προκαλέσει κίνδυνο<br>πυρκαγιάς ή ηλεκτροπληξίας ή ζημιά<br>στη μονάδα!                                                                             | Αυτό μπορεί να προκαλέσει κίνδυνο<br>πυρκαγιάς ή ηλεκτροπληξίας ή ζημιά<br>στη μονάδα!                                                                                           | Αυτό μπορεί να προκαλέσει κίνδυνο<br>πυρκαγιάς ή ηλεκτροπληξίας ή ζημιά<br>στη μονάδα!                                                                                    |

Μην ενεργοποιείται / απενεργοποιείται τη συσκευή προβολής τραβώντας ή συνδέοντας το καλώδιο παροχής ενέργειας στην πρίζα του τοίχου. (Μην χρησιμοποιείτε το καλώδιο της τροφοδοσίας σαν διακόπτη.)

Μπορεί να προκληθεί μηχανική βλάβη ή να προκληθεί ηλεκτροπληξία.

|                            | Χρήση                                                                                                    | 🕂 ΠΡΟΕΙΔ                                                                                                    | οποιήση                                                                                                    |
|----------------------------|----------------------------------------------------------------------------------------------------|----------------------------------------------------------------------------------------------------|----------------------------------------------------------------------------------------------------|
| Ν<br>π<br>σ<br>φ<br>Α<br>π | Ιην τοποθετείτε οτιδήποτε που<br>εριέχει υγρό στο πάνω μέρος της<br>υσκευής προβολής όπως γλάστρες,<br>λιτζάνια, καλλυντικά ή κεριά<br>υτό μπορεί να προκαλέσει κίνδυνο<br>υρκαγιάς ή ζημιά στη μονάδα!                           | Σε περίπτωση χτυπήματος ή ζημιάς στη<br>συσκευή προβολής, απενεργοποιήστε<br>την και βγάλτε την από την πρίζα.<br>Επικοινωνήστε με ένα κέντρο τεχνικής<br>υποστήριξης.<br>Αυτό μπορεί να προκαλέσει κίνδυνο<br>ηλεκτροπληξίας ή ζημιά στη μονάδα! | Μην αφήνετε αντικείμενα να<br>πέσουν μέσα στη συσκευή<br>προβολής.<br>Αυτό μπορεί να προκαλέσει κίνδυνο<br>ηλεκτροπληξίας ή ζημιά στη μονάδα!                                                                                                    |
| Εσασευ<br>Δ                | άν χυθεί νερό μέσα στη<br>υσκευή προβολής, βγάλτε την<br>πό την πρίζα αμέσως και<br>υμβουλευθείτε τον αντιπρόσωπο<br>νός κέντρου τεχνικής<br>ποστήριξης.<br>υτό μπορεί να προκαλέσει κίνδυνο<br>λεκτροπληξίας ή ζημιά στη μονάδα! | Πετάξτε προσεχτικά και με<br>ασφάλεια τις χρησιμοποιημένες<br>μπαταρίες.<br>Στην περίπτωση που κάποιο παιδί<br>καταπιεί μια μπαταρία απευθυνθείτε<br>αμέσως σε γιατρό.                                                                            | Στην περίπτωση που κάποια εικόνα<br>δεν εμφανίζεται στην οθόνη,<br>απενεργοποιήστε τη μονάδα και<br>βγάλτε την από την πρίζα.<br>Επικοινωνήστε με έναν αντιπρόσωπο<br>κέντρου τεχνικής υποστήριξης.<br>Αυτό μπορεί να προκαλέσει κίνδυνο<br>ηλεκτροπληξίας ή ζημιά στη μονάδα! |
| Ν<br>κι<br>η               | Ιην αφαιρείται κανένα από τα<br>αλύμματα (εκτός από το κάλυμμα<br>ακών). Μεγάλος κίνδυνος<br>λεκτροπληξίας!                                                                                                    | Μην κοιτάτε απευθείας τον φακό όταν<br>χρησιμοποιείται η συσκευή προβολής.<br>Μπορεί να προκληθεί ζημιά στα μάτια!                                                                                                    | Μην αγγίζετε τα μεταλλικά μέρη κατά<br>τη διάρκεια ή αμέσως μετά από τη<br>λειτουργία καθώς το κάλυμμα<br>εξαερισμού και λυχνίας θα είναι<br>ακόμα ζεστό!                                                                                                    |

#### Προσοχή σε ότι αφορά το καλώδιο του ρεύματος

Για τις περισσότερες συσκευές συνιστάται η τοποθέτηση στα πλαίσια ενός αφιερωμένου κυκλώματος: δηλαδή σε ένα κύκλωμα μονής εξόδου που παρέχει ρεύμα μόνο σε τέτοιες συσκευές και δε διαθέτει επιπλέον εξόδους ή υπόκυκλώματα. Ελέγξτε τη σελίδα προδιαγραφών του παρόντος εγχειριδίου χρήστη για να βεβαιωθείτε.

Μην υπερφορτώνετε τις πρίζες. Η υπερφόρτωση των πριζών μπορεί να προκαλέσει χαλάρωση ή βλάβη των ίδιων των πριζών, των καλωδίων προέκτασης ενώ τα φθαρμένα καλώδια ή η κατεστραμμένη ή σκισμένη μόνωση των καλωδίων είναι επικίνδυνη. Οποιαδήποτε από τις καταστάσεις αυτές μπορεί να προκαλέσει ηλεκτροπληξία ή πυρκαγιά. Ελέγχετε ανά τακτά διαστήματα το καλώδιο της συσκευής σας και σε περίπτωση που η εμφάνισή του προδίδει βλάβη ή φθορά, αποσυνδέστε το, διακόψτε τη χρήση της συσκευής και δώστε το καλώδιο για αντικατάσταση με το ακριβές ανταλλακτικό του από το προσωπικό του εξουσιοδοτημένου σέρβις.

Προστατεύστε το καλώδιο ρεύματος από τη φυσική ή μηχανική κακομεταχείριση, όπως την περιστροφή, το μπέρδεμα, το τρύπημα, το πιάσιμό του στην πόρτα ή το πάτημά του. Δώστε προσοχή στα βύσματα, τις πρίζες και στο σημείο εξόδου του καλωδίου από τη συσκευή.

| Χρήση                                                                                                    | \land прое                                                                                                 | ΙΔΟΠΟΙΗΣΗ                                                                                                  |  |
|----------------------------------------------------------------------------------------------------|----------------------------------------------------------------------------------------------------|----------------------------------------------------------------------------------------------------|--|
| Ποτέ μην αγγίζετε την πρίζα του<br>τοίχου όταν υπάρχει διαρροή<br>αερίου, ανοίξτε τα παράθυρα και<br>κάντε εξαερισμό.<br>Μπορεί να προκληθεί φωτιά ή έγκαυμα<br>από μία μόνο σπίθα.<br>Να αγοίγετε πάγτα το πορτάκι του Φακού ή να αφαιρείτε το κάλυμμα του φακού όταν ο λαμπτήρας |                                                                                                    |                                                                                                    |  |
| της συσκευής προβολής είναι ανα                                                                                                    | της συσκευής προβολής είναι αναμμένος.                                                                     |                                                                                                    |  |
| Χρήση                                                                                                    | Χρήση 🖄 ΣΗΜΕΙΩΣΕΙΣ                                                                                         |                                                                                                    |  |
| Μην τοποθετείτε βαριά<br>αντικείμενα επάνω στη συσκευή<br>Αυτό μπορεί να προκαλέσει μηχανική<br>βλάβη ή προσωπικό τραυματισμό !                                                                                                    | Προσέξτε να μην προκαλέσετε<br>καμία ζημιά στον φακό ιδιαίτερα<br>όταν μετακινείτε τη συσκευή<br>προβολής. | Μην αγγίζετε τον φακό της<br>συσκευής προβολής. Είναι<br>ευαίσθητος και μπορεί εύκολα να<br>υποστεί ζημιά. |  |

Μην χρησιμοποιείτε αιχμηρά εργαλεία πάνω στη συσκευή προβολής καθώς αυτά θα προκαλέσουν ζημιά στο περίβλημα.

| Καθαρισμός                                                                                                    | \land ΠΡΟΕΙΔ                                                                                                    | ΟΠΟΙΗΣΗ                                                                                                    |
|----------------------------------------------------------------------------------------------------|----------------------------------------------------------------------------------------------------|----------------------------------------------------------------------------------------------------|
| Μην χρησιμοποιείτε νερό όταν<br>καθαρίζετε τη συσκευή προβολής<br>Αυτό μπορεί να προκαλέσει ζημιά στη<br>συσκευή προβολής ή ηλεκτροπληξία. | Στην απίθανη περίπτωση που εμφανιστεί<br>καπνός ή κάποια παράξενη μυρωδιά από<br>τη συσκευή προβολής, απενεργοποιήστε<br>την, βγάλτε την από την πρίζα και<br>επικοινωνήστε με τον εμπορικό<br>αντιπρόσωπο ή το κέντρο τεχνικής<br>υποστήριξης. | Χρησιμοποιήστε σπρέι αέρα ή ένα<br>μαλακό κομμάτι ύφασμα διαποτισμένο<br>με ουδέτερο καθαριστικό και νερό για<br>την αφαίρεση της σκόνης ή των<br>λεκέδων από τον φακό προβολής. |
|                                                                                                    | Αυτό μπορεί να προκαλέσει κίνδυνο<br>ηλεκτροπληξίας ή ζημιά στη μονάδα!                                                                                                    |                                                                                                    |

#### Καθαρισμός

### 1 ΣΗΜΕΙΩΣΕΙΣ

|--|

#### λλα

1 ΠΡΟΕΙΔΟΠΟΙΗΣΗ

Μην επιχειρήσετε να αποκαταστήσετε μόνοι σας τυχόν βλάβες στη συσκευή προβολής. Επικοινωνήστε με τον εμπορικό αντιπρόσωπο ή το κέντρο τεχνικής υποστήριξης.

Μπορεί να προκληθεί ζημιά στη συσκευή προβολής και ηλεκτροπληξία ενώ παράλληλα ακυρώνεται η εγγύηση!

| Άλλα                                                                                                    | \land знм                                                                             | ΕΙΩΣΕΙΣ                                                                                                    |
|----------------------------------------------------------------------------------------------------|---------------------------------------------------------------------------------------|----------------------------------------------------------------------------------------------------|
| Μην παραλείψετε να βγάλετε τη<br>συσκευή προβολής από την πρίζα εάν<br>δεν πρόκειται να την χρησιμοποιήσετε<br>για πολύ καιρό.<br>Η συσσωρευμένη σκόνη μπορεί να<br>προκαλέσει κίνδυνο πυρκαγιάς ή ζημιά<br>στη μονάδα! | Αναφερθείτε στη συντήρηση του<br>λαμπτήρα σε εξουσιοδοτημένο<br>προσωπικό συντήρησης. | Μην συνδυάζετε νέες μπαταρίες με<br>παλιές.<br>Αυτό μπορεί να κάνει τις μπαταρίες να<br>υπερθερμανθούν και να σημειωθεί διαρροή. |

Να χρησιμοποιείτε μόνο τον ειδικό τύπο μπαταρίας.

Αυτό μπορεί να προκαλέσει ζημιά στο τηλεχειριστήριο.

### Ονομασία μερών

#### Κύριο σώμα

\* Η συσκευή προβολής κατασκευάζεται με χρήση τεχνολογίας υψηλής ακρίβειας. Ενδέχεται, ωστόσο, να δείτε μικροσκοπικά μαύρα στίγματα ή/και φωτεινά στίγματα (κόκκινα, μπλε ή πράσινα) τα οποία εμφανίζονται στην οθόνη της συσκευής προβολής. Αυτό αποτελεί φυσιολογικό αποτέλεσμα της διαδικασίας κατασκευής και δεν αποτελεί ένδειξη δυσλειτουργίας.

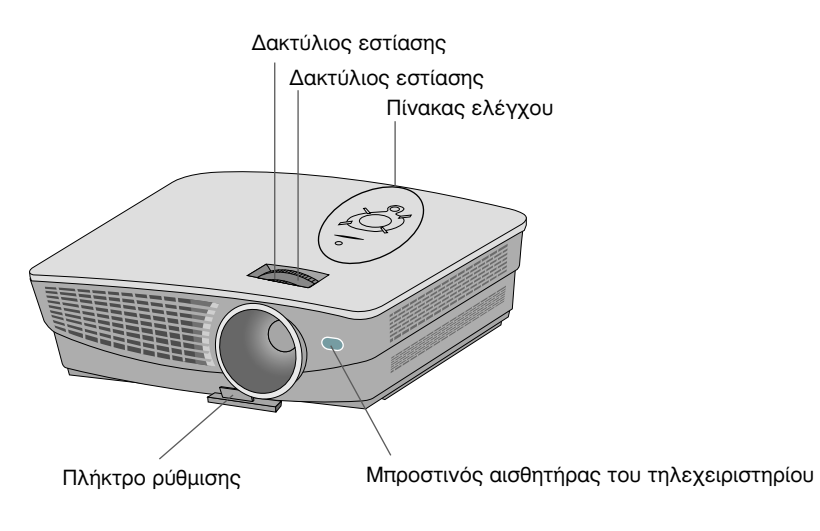

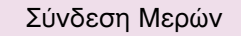

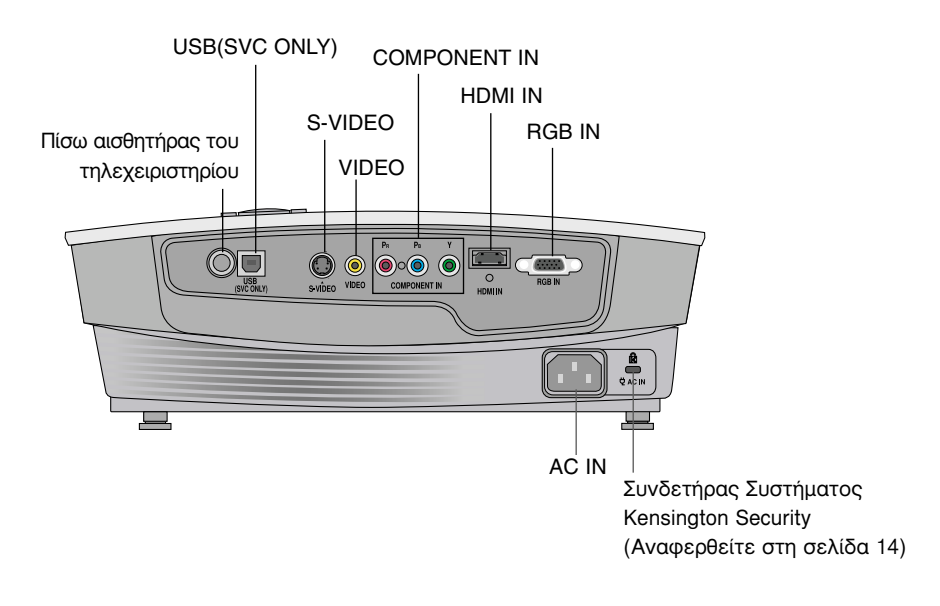

Πίνακας Ελέγχου

Πλήκτρο ///, KEYSTONE+/-

Πατήστε το κουμπί ΑΘ / V Ι για τη ρύθμιση της λειτουργίας Keystone όταν το μενού Keystone εμφανίζεται στην οθόνη.

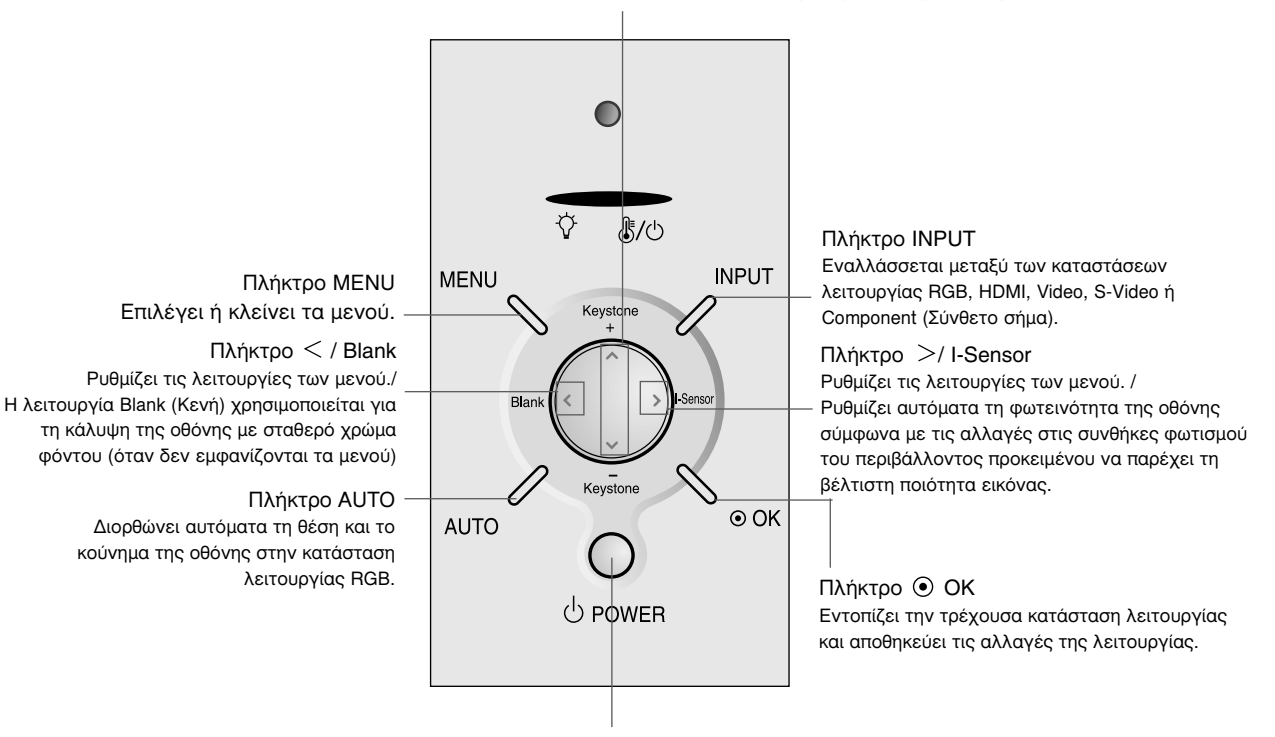

Πλήκτρο POWER Ενεργοποιήστε/ απενεργοποιήστε τη συσκευή προβολής.

#### Τηλεχειρισμός

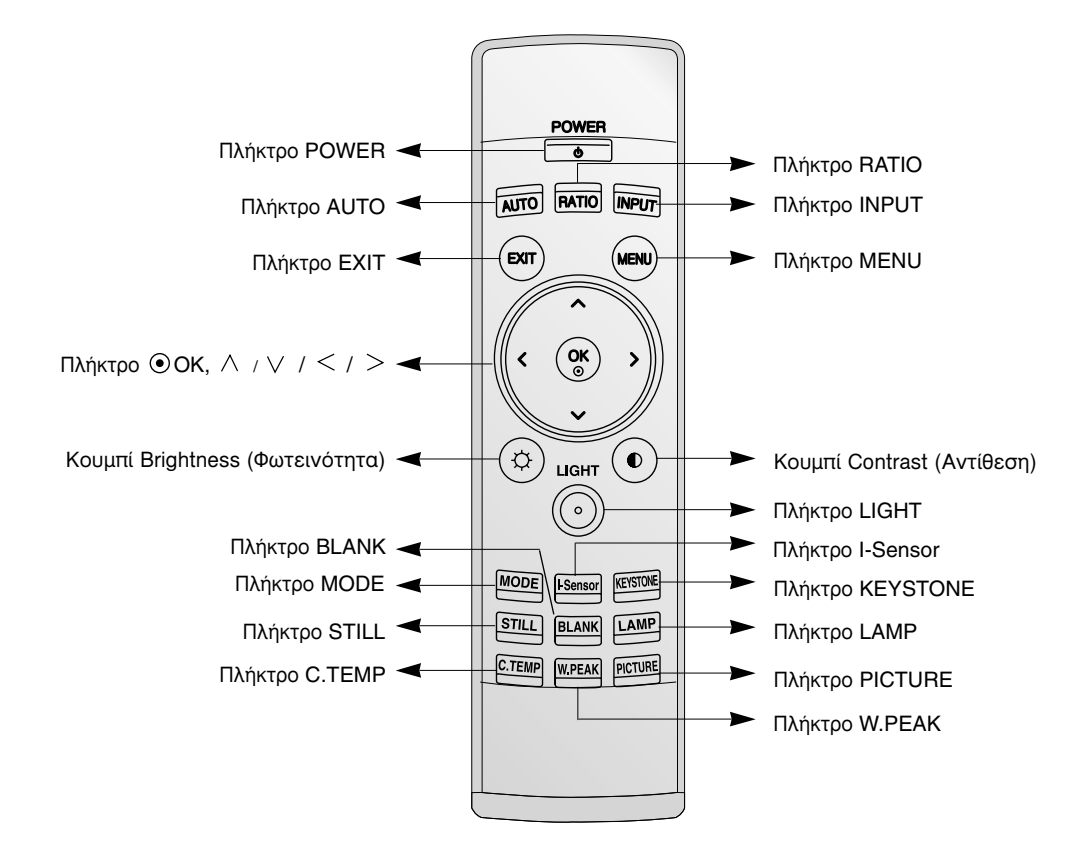

#### Εγκατάσταση Μπαταριών

#### ΠΡΟΣΟΧΗ

ΚΙΝΔΎΝΟΣ ΕΚΡΉΞΗΣ ΕΑΝ Η ΜΠΑΤΑΡΙΑ ΑΝΤΙΚΑΤΑΣΤΑΘΕΙ ΜΕ ΜΠΑΤΑΡΙΑ ΑΚΑΤΑΛΛΗΛΟΥ ΤΎΠΟΥ. ΑΠΟΡΡΙΨΗ ΤΩΝ ΧΡΗΣΙΜΟΠΟΙΗΜΕΝΩΝ ΜΠΑΤΑΡΙΩΝ ΣΎΜΦΩΝΑ ΜΕ ΤΙΣ ΟΔΗΓΙΕΣ.

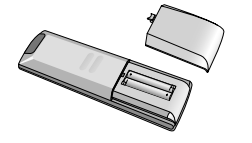

- Ανοίξτε το κάλυμμα του τμήματος της μπαταρίας στο πίσω μέρος του τηλεχειριστηρίου και εισάγετε τις μπαταρίες με τη σωστή πολικότητα.
- Ταιριάξτε το "+" με το "+", και το "-" με το "-".
- Τοποθετήστε δύο μπαταρίες 1.5V μεγέθους ΑΑΑ. Μην συνδυάζετε χρησιμοποιημένες μπαταρίες με νέες μπαταρίες.

#### Ενδείξεις Κατάστασης του Προβολέα

\* Η ένδειξη λυχνίας, η ένδειξη λειτουργίας και η ένδειξη θερμοκρασίας στη συσκευή προβολής δείχνουν στον χρήστη την κατάσταση λειτουργίας της συσκευής προβολής.

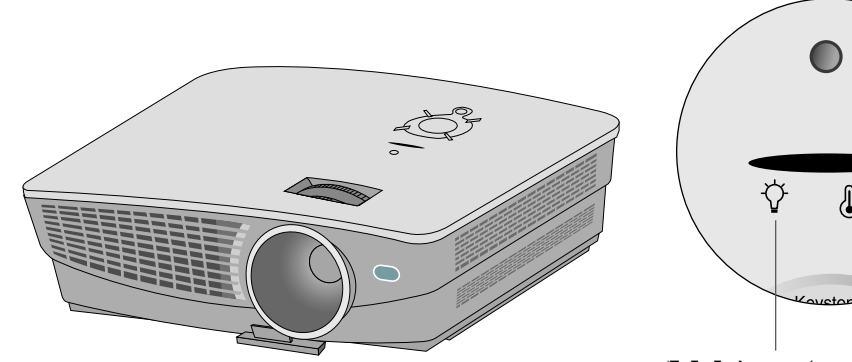

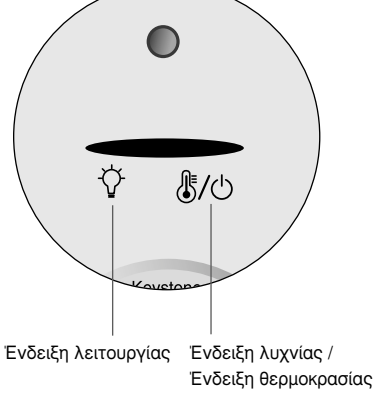

|                       | Κόκκινο                 | Κατάσταση αναμονής                                                     |  |  |
|-----------------------|-------------------------|------------------------------------------------------------------------|--|--|
|                       | Πράσινο (αναβοσβήνει)   | Μείωση θερμοκρασίας της λυχνίας έως ότου η λυχνία ανάψει.              |  |  |
|                       | Πράσινο                 | Σε λειτουργία (Ανάψτε τη λυχνία)                                       |  |  |
|                       |                         | Ψύξη της λάμπας (10 δευτερόλεπτα).                                     |  |  |
|                       | Πορτοκαλί (αναβοσβήνει) | Η συσκευή προβολής απενεργοποιήθηκε λόγω υπερβολικής                   |  |  |
| Ένδειξη λειτουργίας / |                         | θερμότητας (1 λεπτό και 30 δευτερόλεπτα).                              |  |  |
| Ένδειξη θεομοκοασίας  | Off (Απενεργοποίηση)    | Διακοπή τροφοδοσίας                                                    |  |  |
|                       |                         | Αναμονή (Standby) – Αυτή η λειτουργία ψύχει φυσικά τον προβολέα        |  |  |
|                       | Ποοτοκαλί               | τέσσερα λεπτά μετά από την απενεργοποίηση του.                         |  |  |
|                       | Κόκκινο (αναβοσβήνει)   | Αυτό είναι το προειδοποιητικό μήνυμα σε περίπτωση υπερβολικής          |  |  |
|                       |                         | θερμότητας όταν είναι ενεργοποιημένη η συσκευή προβολής.               |  |  |
|                       |                         | Απενεργοποιήστε τη συσκευή προβολής και ελέγξτε τον ανεμιστήρα.        |  |  |
|                       |                         | Η συσκευή απενεργοποιήθηκε λόγω βλάβης του εσωτερικού                  |  |  |
|                       |                         | ανεμιστήρα ψύξης.                                                      |  |  |
|                       |                         | Επικοινωνήστε με το κέντρο τεχνικής υποστήριξης της περιοχής σας.      |  |  |
|                       | Κόκκινο                 | Η λυχνία της συσκευής προβολής φτάνει στο τέλος της διάρκειας ζωής της |  |  |
| Ένδειξη λυχνίας       |                         | και πρέπει να αντικατασταθεί με νέα λυχνία.                            |  |  |
|                       | Κόκκινο (αναβοσβήνει)   | Παρουσιάστηκε σφάλμα στη λάμπα της συσκευής προβολής. Αφού             |  |  |
|                       |                         | περάσει αρκετός χρόνος, ενεργοποιήστε ξανά τη συσκευή προβολής.        |  |  |
|                       |                         | Αν η ενδεικτική λυχνία αναβοσβήνει με κόκκινο χρώμα ξανά,              |  |  |
|                       |                         | επικοινωνήστε με το κέντρο τεχνικής υποστήριξης της περιοχής σας.      |  |  |
|                       | Πράσινο (αναβοσβήνει)   | Το κάλυμμα της λυχνίας δεν είναι κλειστό.                              |  |  |

#### Βοηθητικά Εξαρτήματα

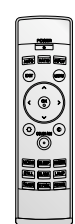

Τηλεχειριστήριο

0 <u>1.5</u>V 0 1.5V

2 Μπαταρίες

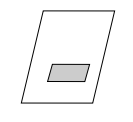

Εγχειρίδιο χρήστη

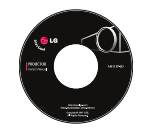

Εγχειρίδιο χρήστη για CD

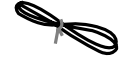

Καλώδιο τροφοδοσίας

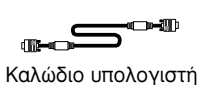

<u>\_\_\_\_</u>

Καλώδιο του βίντεο

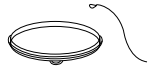

Κάλυμμα & Λουράκι φακού

Κατ' επιλογή

- \* Επικοινωνήστε με τον εμπορικό σας αντιπρόσωπο για την αγορά των στοιχείων αυτών.
- \* Επικοινωνήστε με το προσωπικό τεχνικής υποστήριξης για την αντικατάσταση μιας λυχνίας.
- \* Η λάμπα είναι αναλώσιμη και πρέπει να αντικατασταθεί με νέα όταν καεί.
- \* Για τη βελτίωση της ποιότητας του προϊόντος, μπορείτε να αλλάξετε κάποια προαιρετικά μέρη χωρίς προειδοποίηση καθώς και να προσθέσετε νέα προαιρετικά μέρη.

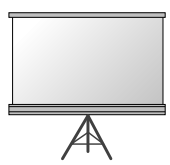

Οθόνη προβολής

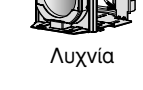

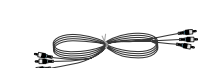

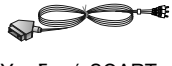

Υποδοχή SCART σε RCA

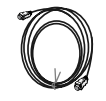

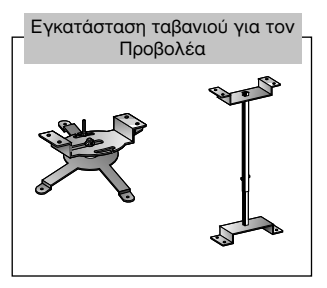

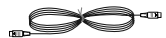

Καλώδιο S-Video

Καλώδιο Στοιχείου

Καλώδιο HDMI

### Εγκατάσταση και Σύνθεση

#### Οδηγίες εγκατάστασης

\* Μην τοποθετείτε τη συσκευή προβολής στις ακόλουθες συνθήκες. Μπορεί να προκληθεί κακή λειτουργία ή ζημιά στο προϊόν.

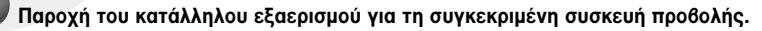

Η συσκευή προβολής είναι εξοπλισμένη με οπές εξαερισμού (είσοδος) στο κάτω μέρος και οπές εξαερισμού (έξοδος) στο μπροστινό μέρος. Μην παρεμποδίζετε και μην τοποθετείτε τίποτα κοντά σε αυτές τις οπές, γιατί διαφορετικά μπορεί να αναπτυχθεί εσωτερική θερμοκρασία, κάτι που προκαλεί αλλοίωση της ποιότητας της εικόνας ή ζημιά στη συσκευή προβολής.

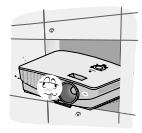

 Ποτέ μην πιέζετε τον προβολέα ή τον πιτσιλάτε με οποιοδήποτε υγρό.

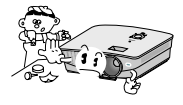

 Μην τοποθετείτε τον προβολέα πάνω σε χαλί, μοκέτα ή παρόμοια επιφάνεια. Μπορεί να εμποδίσει το σωστό αερισμό του κάτω μέρους του προβολέα. Αυτό το προϊόν πρέπει να τοποθετείται μόνο πάνω σε τοίχο ή στο ταβάνι.

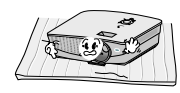

 Αφήστε αρκετή απόσταση (30 εκ / 12 ίντσες ή περισσότερο) γύρω από τον προβολέα.

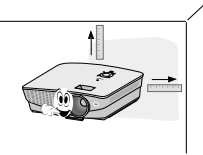

Τοποθετήστε αυτή τη συσκευή προβολής στις κατάλληλες συνθήκες θερμοκρασίας και υγρασίας.

 Τοποθετήστε αυτή τη συσκευή προβολής μόνο σε τοποθεσία όπου υπάρχει κατάλληλη θερμοκρασία και υγρασία. (αναφορά στη σελ. 37)

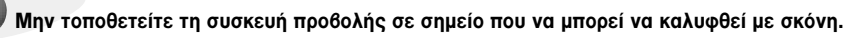

Αυτό μπορεί να προκαλέσει υπερθέρμανση της συσκευής προβολής.

Μην εμποδίζετε τα ανοίγματα των οπών του προβολέα. Κάτι τέτοιο μπορεί να προκαλέσει υπερθέρμανση και προκαλέσει κίνδυνο πυρκαγιάς.

Η συσκευή προθολής κατασκευάζεται με χρήση τεχνολογίας υψηλής ακρίθειας. Ενδέχεται, ωστόσο, να δείτε μικροσκοπικά μαύρα στίγματα ή/και φωτεινά στίγματα (κόκκινα, μπλε ή πράσινα) τα οποία εμφανίζονται συνεχώς στην οθόνη της συσκευής προθολής. Αυτό αποτελεί φυσιολογικό αποτέλεσμα της διαδικασίας κατασκευής και δεν αποτελεί ένδειξη δυσλειτουργίας.

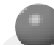

Εάν δεν υπάρχει σήμα εισόδου, το Μενού δεν θα εμφανιστεί στην οθόνη.

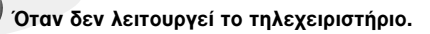

Το τηλεχειριστήριο ενδέχεται να μην λειτουργεί όταν έχει τοποθετηθεί λάμπα με σταθεροποιητή έντασης ή λάμπα με τρισδιάστατο μήκος κύματος.

Για να χρησιμοποιήσετε κανονικά το τηλεχειριστήριο, αντικαταστήστε αυτές τις λάμπες με προϊόντα που συμμορφώνονται με τα διεθνή πρότυπα.

#### Βασική Λειτουργία του Προβολέα

- 1. Τοποθετήστε τον προβολέα σε σταθερή και οριζόντια επιφάνεια μαζί με τον Υπολογιστή ή την πηγή ΑV.
- Τοποθετήστε τη συσκευή προβολής στη σωστή απόσταση από την οθόνη. Η απόσταση ανάμεσα στη συσκευή προβολής και στην οθόνη καθορίζει το πραγματικό μέγεθος της εικόνας.
- 3. Τοποθετήστε τη συσκευή προβολής έτσι ώστε ο φακός να έχει οριστεί στη σωστή γωνία σε σχέση με την οθόνη. Εάν η συσκευή προβολής δεν έχει ρυθμιστεί στη σωστή γωνία, η εικόνα της οθόνης θα αλλοιωθεί. Για να το διορθώσετε πρέπει να κάνετε τις σωστές ρυθμίσεις (Αναφορά στη σελίδα 27.)
- 4. Συνδέστε τα καλώδια της συσκευής προβολής με μια πρίζα στον τοίχο και άλλες συνδεδεμένες πηγές.

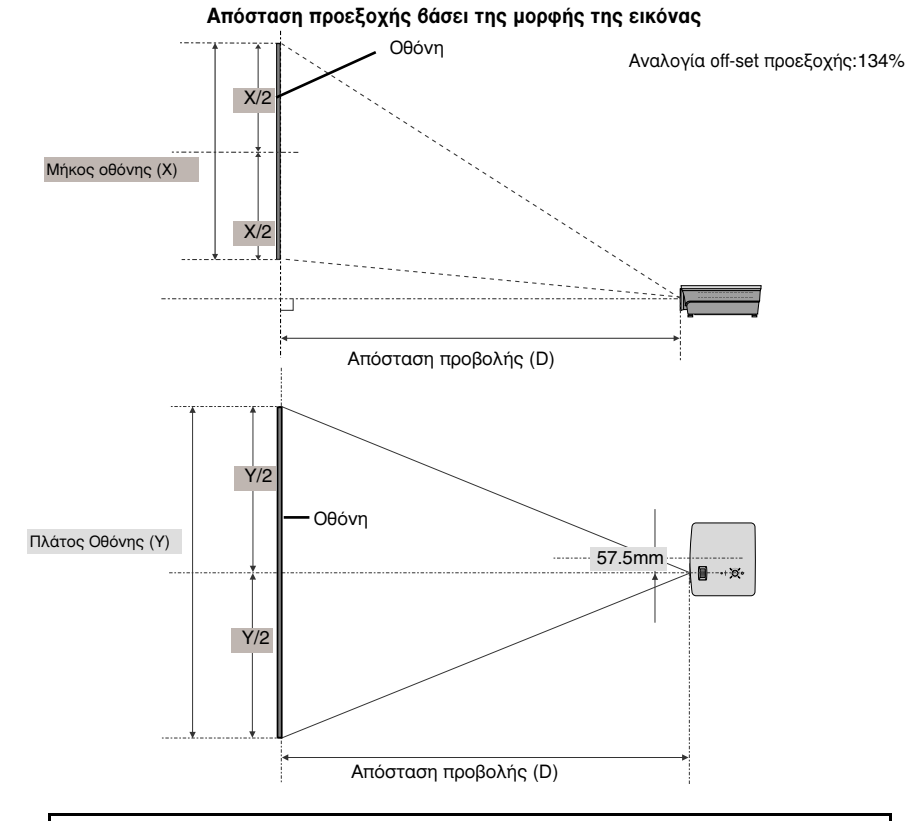

| Μορφή εικόνας 16 : 9     |                        |                       |                      |                            |                             |  |
|--------------------------|------------------------|-----------------------|----------------------|----------------------------|-----------------------------|--|
|                          | Oθó                    | νη                    |                      | Απόστασι                   | η προβολής                  |  |
| Μέγεθος οθόνης<br>(inch) | Μέγεθος οθόνης<br>(mm) | Πλάτος οθόνης<br>(mm) | Μήκος οθόνης<br>(mm) | Μικρότερη<br>απόσταση (mm) | Μεγαλύτερη<br>απόσταση (mm) |  |
| 40                       | 1016                   | 886                   | 498                  | 1627                       | 1892                        |  |
| 50                       | 1270                   | 1107                  | 623                  | 2040                       | 2372                        |  |
| 60                       | 1524                   | 1328                  | 747                  | 2453                       | 2853                        |  |
| 70                       | 1778                   | 1550                  | 872                  | 2866                       | 3333                        |  |
| 80                       | 2032                   | 1771                  | 996                  | 3280                       | 3813                        |  |
| 90                       | 2286                   | 1992                  | 1121                 | 3693                       | 4294                        |  |
| 100                      | 2540                   | 2214                  | 1245                 | 4106                       | 4774                        |  |
| 120                      | 3048                   | 2657                  | 1494                 | 4932                       | 5735                        |  |
| 140                      | 3556                   | 3099                  | 1743                 | 5759                       | 6696                        |  |
| 160                      | 4064                   | 3542                  | 1992                 | 6585                       | 7657                        |  |
| 180                      | 4572                   | 3985                  | 2241                 | 7411                       | 8618                        |  |
| 200                      | 5080                   | 4428                  | 2491                 | 8238                       | 9579                        |  |
| 220                      | 5588                   | 4870                  | 2740                 | 9064                       | 10539                       |  |
| 240                      | 6096                   | 5313                  | 2989                 | 9890                       | 11500                       |  |
| 250                      | 6350                   | 5535                  | 3113                 | 10303                      | 11981                       |  |

\* Η μεγαλύτερη / μικρότερη απόσταση δείχνει την κατάσταση όταν προσαρμόζεται από τη λειτουργία ζουμ.

#### Χρήση του Συστήματος Ασφαλείας Kensington

- Ο προβολέας έχει ένα Σύστημα Ασφάλειας της Σύνδεσης της "Kensington" στην πλαϊνή πλευρά του πίνακα. Συνδέστε το καλώδιο του Συστήματος Ασφάλειας 'Kensington' όπως φαίνεται παρακάτω.
- •Για λεπτομερή εγκατάσταση και χρήση του Συστήματος Ασφαλείας Kensington, αναφερθείτε στο εγχειρίδιο του χρήστη που σας δίδετε με το Σύστημα Ασφαλείας Kensington. Και για περισσότερες πληροφορίες, συνδεθείτε με την ιστοσελίδα http://www.kensington.com, της εταιρίας Kensington όπου θα βρείτε ακριβό ηλεκτρονικό εξοπλισμό όπως φορητούς υπολογιστές ή προβολείς.
- Το Σύστημα Ασφαλείας Kensington είναι ένα στοιχείο κατ' επιλογή.

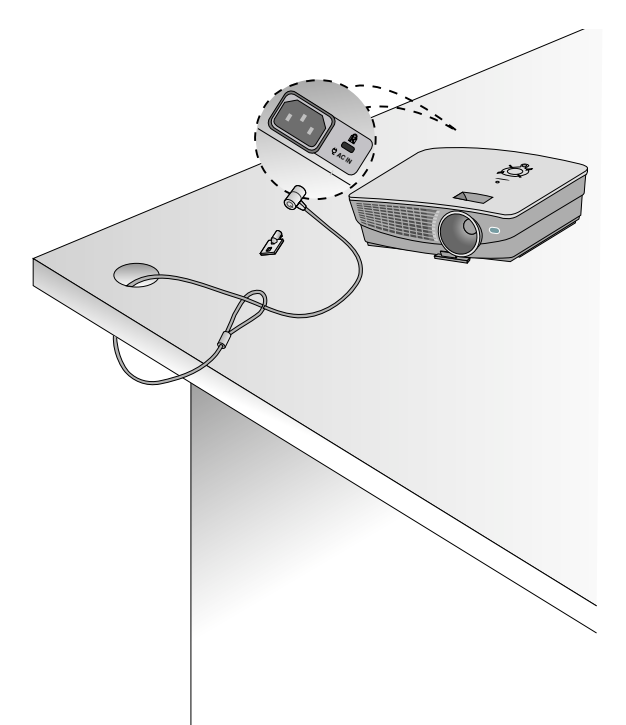

#### Ενεργοποίηση του Προβολέα

1. Συνδέστε σωστά το καλώδιο παροχής ενέργειας.

 Αφαιρέστε το κάλυμμα του φακού. Αν το αφήσετε πάνω στη συσκευή, υπάρχει περίπτωση να παραμορφωθεί λόγω της θερμότητας που εκπέμπει ο λαμπτήρας της συσκευής προβολής.

#### 3.Πατήστε το πλήκτρο **POWER** στο τηλεχειριστήριο ή στον πίνακα ελέγχου.

- (Η πράσινη ένδειξη αναβοσβήνει κατά τη διάρκεια μείωσης της θερμοκρασίας της λυχνίας.)
- Αφού ανάψει το φως της ένδειξης λειτουργίας θα εμφανιστεί η εικόνα (Πράσινο).
- Πατήστε το κουμπί ΙΝΡUΤ (ΕΙΣΟΔΟΣ) στο τηλεχειριστήριο ή το κουμπί ΙΝΡUΤ (ΕΙΣΟΔΟΣ) στον πίνακα ελέγχου για να επιλέξτε το επιθυμητό σήμα εισόδου.

#### Σημείωση!

\* Μην αποσυνδέετε το καλώδιο ρεύματος όταν βρίσκεται σε λειτουργία ο ανεμιστήρας αναρρόφησης/ αποβολής. Αν το καλώδιο ρεύματος είναι αποσυνδεμένο κατά τη λειτουργία του ανεμιστήρα αναρρόφησης/ αποβολής, ίσως χρειαστεί περισσότερος χρόνος για την ενεργοποίηση της λυχνίας αφότου τεθεί σε λειτουργία η συσκευή και η διάρκεια ζωής της λυχνίας ίσως μειωθεί.

#### Απενεργοποίηση του Προβολέα

- 1. Πιέστε το πλήκτρο POWER στο πάνω μέρος του καλύμματος ή το τηλεχειριστήριο.
- Πιέστε το πλήκτρο POWER στο πάνω μέρος του καλύμματος ή το τηλεχειριστήριο ξανά για να κλείσετε την τροφοδοσία.
- 3. Μην αποσυνδέσετε τη συσκευή προβολής αν η ενδεικτική λυχνία αναβοσβήνει με πορτοκαλί χρώμα, δείχνει δηλαδή ότι δουλεύει ο ανεμιστήρας (10 δευτερόλεπτα). Όταν η ενδεικτική λυχνία παραμείνει με πορτοκαλί χρώμα, αφαιρέστε το καλώδιο τροφοδοσίας.
  - Εάν η ένδειξη λειτουργίας LED είναι πορτοκαλί και αναβοσβήνει, το κουμπί λειτουργίας στον πίνακα ελέγχου ή στο τηλεχειριστήριο δεν θα λειτουργεί.
  - Ο προβολέας περιλαμβάνει λειτουργία γρήγορης Ενεργοποίησης / Απενεργοποίησης η οποία επιτρέπει στο χρήστη να ενεργοποιεί ή να απενεργοποιεί γρήγορα τη συσκευή.

\* Τι είναι η Γρήγορη Απενεργοποίηση / Ενεργοποίηση;

Ο προβολέας εισέρχεται στην κατάσταση αναμονής χωρίς να περιμένει να ψυχθεί. Εάν η λειτουργία Αναμονής συνεχίζεται για συγκεκριμένο χρόνο, ο προβολέας μπορεί να λειτουργεί όταν ενεργοποιείται χωρίς να ψύχεται.

#### Εστίαση και Θέση της Εικόνας της Οθόνης

Όταν μια εικόνα εμφανίζεται στην οθόνη, ελέγξτε εάν είναι εστιασμένη και εάν προσαρμόζεται στην οθόνη.

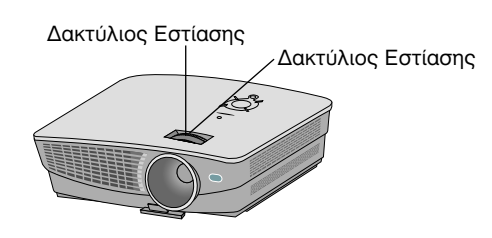

Για να ρυθμίσετε την εστίαση της εικόνας, περιστρέψτε τον δακτύλιο εστίασης ο οποίος είναι ο εξωτερικός δακτύλιος των φακών.
 Για να ρυθμίσετε το μέγεθος της εικόνας, περιστρέψτε τον δακτύλιο εστίασης ο οποίος είναι ο εσωτερικός δακτύλιος των φακών.

Για να ανεβάσετε ή να χαμηλώσετε την εικόνα στην οθόνη, επεκτείνετε ή επαναφέρετε το πόδι στο κάτω μέρος του προβολέα πιέζοντας το πόδι και ρυθμίζοντας το πλήκτρο όπως φαίνεται παρακάτω.

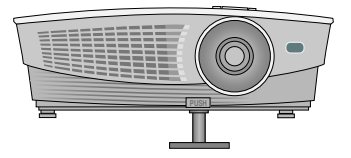

- Ενώ πιέζετε το πλήκτρο ρύθμισης της βάσης, ανεβάστε ή χαμηλώστε τον προβολέα για να τοποθετήσετε την εικόνα στην κατάλληλη θέση.
- 2. Απελευθερώστε το πλήκτρο για να κλειδώσετε το στήριγμα στην νέα του θέση.
- Γυρίστε το πίσω πόδι για εκτέλεση μικροσυντονισμού με το ύψος της συσκευής προβολής.
   Αφού ανεβάσετε το μπροστινό στήριγμα, μην πιέζετε προς τα κάτω τον προβολέα.

#### Επιλογή λειτουργίας της πηγής

1. Πιέστε το πλήκτρο INPUT.

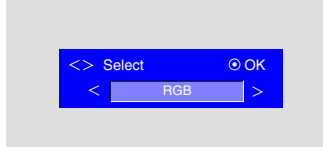

2. Με κάθε πάτημα του κουμπιού < , > αλλάζει η οθόνη ως εξής.

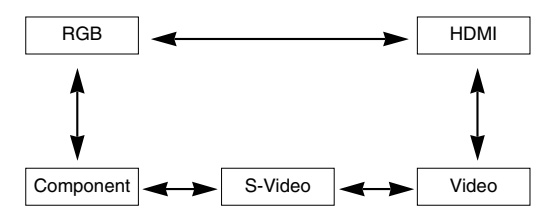

### Σύνδεση

#### Σύνδεση με επιτραπέζιο Υπολογιστή

\* Μπορείτε να συνδέσετε τη συσκευή προβολής με έναν υπολογιστή που έχει έξοδο VGA, SVGA, XGA και SXGA.
\* Ανατρέξτε στη σελίδα 32 για τις υποστηριζόμενες παρουσιάσεις οθόνης της συσκευής προβολής.

#### < Πώς να κάνετε τη σύνδεση>

Συνδέστε το RCB IN (ΕΙΣΟΔΟΣ RCB) της συσκευής προβολής και τη θύρα εξόδου του υπολογιστή με το καλώδιό του.

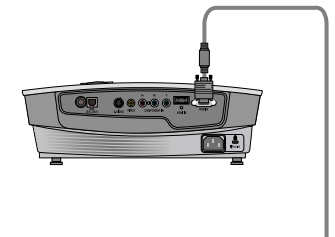

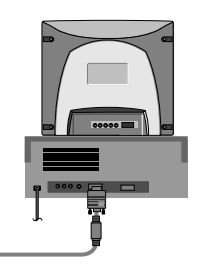

#### Σύνδεση με φορητό Υπολογιστή

#### < Πώς να κάνετε τη σύνδεση>

Συνδέστε το RCB IN (ΕΙΣΟΔΟΣ RCB) της συσκευής προβολής και τη θύρα εξόδου του υπολογιστή με το καλώδιό του.

\* Εάν ρυθμίσετε τον υπολογιστή σας, όπως έναν συμβατό φορητό υπολογιστή τύπου IBM PC/AT, για να εξέλθει το σήμα τόσο στην οθόνη του υπολογιστή σας όσο και στην εξωτερική οθόνη, η εικόνα της εξωτερικής οθόνης μπορεί να μην εμφανιστεί κανονικά. Σε αυτές τις περιπτώσεις, ρυθμίστε τη λειτουργία εξόδου του υπολογιστή σας να εξάγει το σήμα μόνο προς την εξωτερική οθόνη. Για λεπτομέρειες, ανατρέξτε στις οδηγίες λειτουργίας που παρέχονται μαζί με τον υπολογιστή σας.

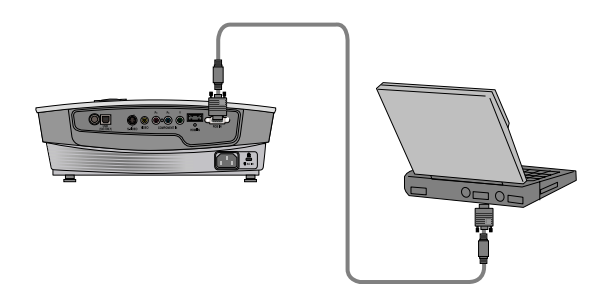

#### Σύνδεση με Πηγή Βίντεο

\* Μπορείτε να συνδέσετε ένα VTR, μια κάμερα εγγραφής, ένα LDP ή οποιαδήποτε άλλη συμβατή πηγή εικόνας με τη συσκευή προβολής.

#### < Πώς να κάνετε τη σύνδεση 1 >

 α. Συνδέστε τις υποδοχές εισόδου Βίντεο της συσκευής προβολής στις υποδοχές εξόδου της πηγής Α/V με το καλώδιο Βίντεο.

#### < Πώς να κάνετε τη σύνδεση 2 >

- b. Συνδέστε το βύσμα του καλωδίου εισόδου S-Video στον προβολέα στο βύσμα εξόδου S-Video της πηγής A/V με ένα καλώδιο τύπου S-Video.
  - \* Μπορείτε να έχετε μεγαλύτερη ποιότητα εικόνας όταν συνδέετε μία πηγή τύπου S-Video στον προβολέα σας.

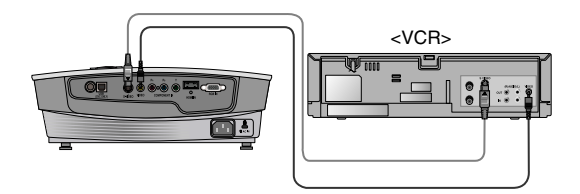

#### Σύνδεση με ένα DVD

\* Οι υποδοχές εξόδου (Υ, PB, PR) του DVD μπορεί να φέρουν ένδειξη Υ, Pb, Pr / Y, B-Y, R-Y / Y, Cb, Cr ανάλογα με τον εξοπλισμό.

#### < Πώς να κάνετε τη σύνδεση>

- α. Συνδέστε το καλώδιο σύνθετου σήματος DVD με τις υποδοχές PR, PB και Y του COMPONENT IN (ΕΙΣΟΔΟΣ ΣΥΝΘΕΤΟΥ ΣΗΜΑΤΟΣ) της συσκευής προβολής.
  - 'Όταν συνδέετε το καλώδιο στοιχείων, ταιριάξτε τα χρώματα υποδοχών με το καλώδιο στοιχείων. (Υ=πράσινο, PB=μπλε, PR=κόκκινο)
- β. Η κατάσταση λειτουργίας HDMI μπορεί να οριστεί μόνο όταν η συσκευή αναπαραγωγής DVD διαθέτει θύρα HDMI.

| Signal | Component | RGB/DTV | HDMI/DVI |
|--------|-----------|---------|----------|
| 480i   | 0         | Х       | Х        |
| 480p   | 0         | 0       | 0        |
| 720p   | 0         | 0       | 0        |
| 1080i  | 0         | 0       | 0        |
| 576i   | 0         | Х       | Х        |
| 576p   | 0         | 0       | 0        |
| 1080p  | 0         | Х       | 0        |

### Σύνδεση με ένα D-TV Set-Top Box

- \* Για να λάθετε ψηφιακά προγράμματα τηλεόρασης (D-TV), χρειάζεται να αγοράσετε έναν δέκτη D-TV (Set-Top Box) και να τον συνδέσετε με τη συσκευή προθολής.
- \* Ανατρέξτε στο εγχειρίδιο χρήση του D-TV Set-Top Box για τη σύνδεση ανάμεσα στη συσκευή προθολής και στο D-TV Set-Top Box.

#### < Πως να συνδέστε μία πηγή RGB >

- α. Συνδέστε το RCB IN (ΕΙΣΟΔΟΣ RCB) της συσκευής προβολής και τη θύρα εξόδου του ψηφιακού αποκωδικοποιητή DTV με το καλώδιο του υπολογιστή.
- β. Χρησιμοποιήστε έναν δέκτη DVD με λειτουργία 480p(576p)/720p/1080i.

#### < Πως να συνδέστε μία πηγή HDMI >

- α. Συνδέστε το HDMI IN (ΕΙΣΟΔΟΣ HDMI) της συσκευής προβολής και τη θύρα εξόδου HDMI του ψηφιακού αποκωδικοποιητή DTV με το καλώδιο HDMI.
- β. Χρησιμοποιήστε έναν δέκτη DVD με λειτουργία 480p(576p)/720p/1080i/1080p.

#### < Πώς να συνδέσετε μια πηγή στοιχείου >

- α. Κρατήστε συνδεδεμένο το καλώδιο σύνθετου
   σήματος στον ψηφιακό αποκωδικοποιητή DTV στις
   υποδοχές PR, PB και Y του COMPONENT IN
   (ΕΙΣΟΔΟΣ ΣΥΝΘΕΤΟΥ ΣΗΜΑΤΟΣ) της συσκευής
   προβολής.
  - Όταν συνδέετε το καλώδιο στοιχείων, ταιριάξτε τα χρώματα υποδοχών με το καλώδιο στοιχείων.
     (Υ=πράσινο, Ρ<sub>B</sub>=μπλε, Ρ<sub>B</sub>=κόκκινο)

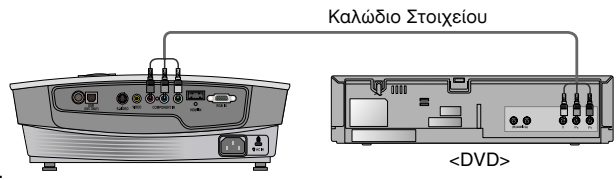

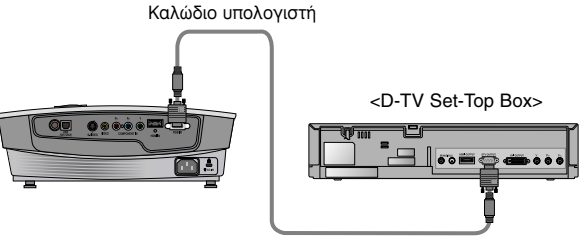

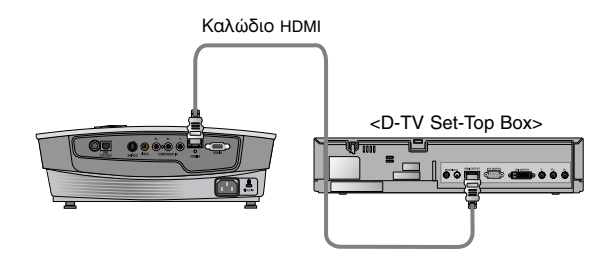

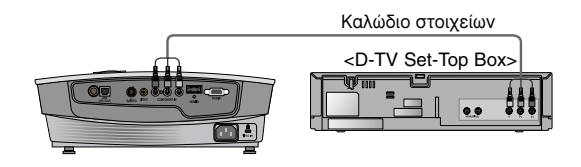

### Λειτουργία

- \* Σε αυτό το εγχειρίδιο, το OSD(On Screen Display) μπορεί να διαφέρει από αυτό της συσκευής προθολής επειδή αποτελεί μόνο ένα παράδειγμα που μπορεί να βοηθήσει με τη λειτουργία της συσκευής προβολής.
- \* Εάν δεν υπάρχει σήμα εισόδου, το Μενού δεν θα εμφανιστεί στην οθόνη.

### Επιλογές μενού εικόνας

#### Ρύθμιση του Βίντεο

- 1. Πιέστε το πλήκτρο **MENU** και στη συνέχεια χρησιμοποιήστε το πλήκτρο
  - < , > για να επιλέξετε το μενού 📃.
- 2. Πιέστε το πλήκτρο  $\land, \lor$ για να επιλέξετε ένα στοιχείο εικόνας που θέλετε να ρυθμίσετε.
- Πιέστε το πλήκτρο < , > για να ρυθμίσετε την κατάσταση οθόνης, ανάλογα με την περίπτωση.
  - Κάθε ρύθμιση των επιλογών μενού δεν θα επηρεάσει άλλη πηγή εισόδου. Όπως απαιτείται, ρυθμίστε ξανά
     τις επιλογές του μενού για τις πηγές εισόδου σήματος.
  - Για να επαναφέρετε την αρχική κατάσταση εικόνας αφού την αλλάξετε, πατήστε το πλήκτρο • OK αφού επιλέξετε το στοιχείο [Reset]. (Μόνο για σήματα RGB και HDMI.)
  - Όταν λαμβάνετε ένα σήμα NTSC, το στοιχείο εικόνας Tint εμφανίζεται και μπορεί να ρυθμιστεί.(μόνο 60Hz)
  - Μπορείτε να ρυθμίσετε την αντίθεση πατώντας το κουμπί 

     στο τηλεχειριστήριο.
  - Μπορείτε να ρυθμίσετε τη φωτεινότητα πατώντας το κουμπί Πατώντας το κουμπί
  - Πατήστε το κουμπί ΜΕΝU (Μενού) δυο φορές ή το κουμπί ΕΧΙΤ για έξοδο από την οθόνη του μενού.

#### Κατάσταση λειτουργίας εικόνας

\* Χρησιμοποιήστε τοΚατάσταση λειτουργίας εικόνας για να ρυθμίσετε τη συσκευή προβολής για την καλύτερη εμφάνιση εικόνας.

- \* Η λειτουργία ¨ΈPicture Mode¨Ή (Κατάσταση λειτουργίας εικόνας) δεν λειτουργεί στις καταστάσεις λειτουργίας RGB ή HDMI.
- 1. Πατήστε το κουμπί MODE στο τηλεχειριστήριο.
- 2. Πατήστε το κουμπί < , > για να επιλέξετε την επιθυμητή κατάσταση εικόνας.
  - Κάθε πάτημα του κουμπιού < , > αλλάζει την κατάσταση εικόνας, όπως παρουσιάζεται παρακάτω:

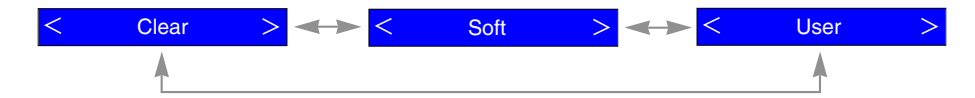

- Μπορείτε να χρησιμοποιήσετε αυτή τη λειτουργία μέσω του κουμπιού MENU (Μενού).
- Πατήστε το κουμπί ΕΧΙΤ για έξοδο από το μενού της οθόνης.

< Κατάσταση λειτουργίας RGB >

|          |        | Ŷ  | Ĩ    | *    |
|----------|--------|----|------|------|
| Contras  | st     | 5  | 0    |      |
| Brightne | ess    | 5  | 0    |      |
| Color F  | ł      | 5  | 0    |      |
| Color G  | 9      | 5  | 0    |      |
| Color B  | 5      | 5  | 0    |      |
| Reset    |        |    |      |      |
| MENI     | ) Exit | <> | Move | ● OK |

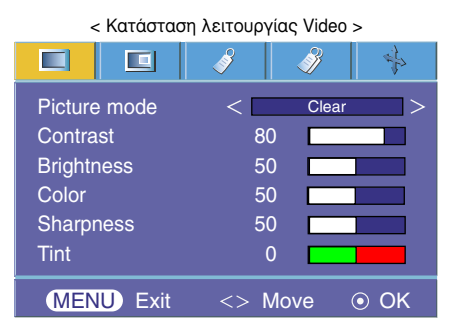

#### έλεγχος θερμοκρασίας χρωμάτων

- Για να ετοιμάσετε τις τιμές (επαναφορά στις αρχικές ρυθμίσεις), επιλέξτε την επιλογή κανονικό (**Medium**).

- 1. Πατήστε το κουμπί **C.TEMP** στο τηλεχειριστήριο.
- 2. Πατήστε το κουμπί < , > για να επιλέξετε την επιθυμητή κατάσταση οθόνης.
  - Με κάθε πάτημα του κουμπιού < , > αλλάζει η οθόνη ως εξής.

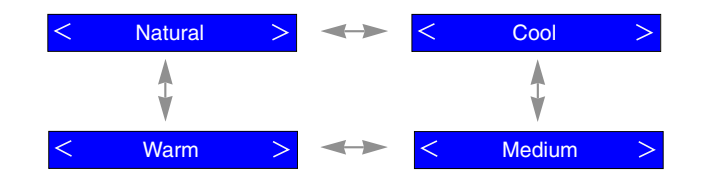

- Μπορείτε να χρησιμοποιήσετε αυτή τη λειτουργία μέσω του κουμπιού MENU (Μενού).
- Πατήστε το κουμπί ΕΧΙΤ για έξοδο από το μενού της οθόνης.

Λειτουργία Smart picture

- 1. Πατήστε το κουμπί **PICTURE** στο τηλεχειριστήριο.
- 2. Πατήστε το κουμπί < , > για να επιλέξετε την επιθυμητή κατάσταση οθόνης.
  - Με κάθε πάτημα του κουμπιού < , > αλλάζει η οθόνη ως εξής.

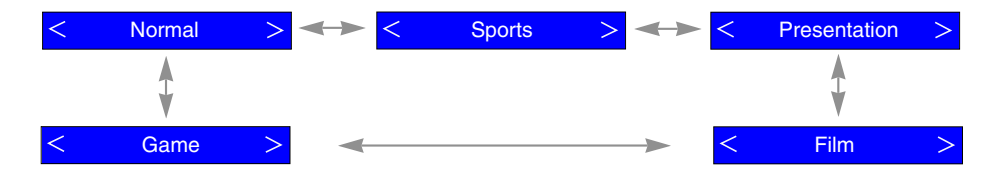

- Μπορείτε να χρησιμοποιήσετε αυτή τη λειτουργία μέσω του κουμπιού MENU (Μενού).
- Πατήστε το κουμπί ΕΧΙΤ για έξοδο από το μενού της οθόνης.

#### Λειτουργία Gamma curve shift

- Η συγκεκριμένη λειτουργία μεταβάλει ατομικά τις καμπύλες γάμα για το Κόκκινο, το Πράσινο και το Μπλε έτσι ώστε να προσαρμοστεί η φωτεινότητα.
- 1. Πιέστε το πλήκτρο **MENU** και στη συνέχεια χρησιμοποιήστε το πλήκτρο < , > για να επιλέξετε το μενού  $\blacksquare$ .
- 2. Πιέστε το πλήκτρο ∧ , ∨ για να επιλέξετε το στοιχείο Gamma curve shift.
- Πιέστε τα πλήκτρα OK.
- 4. Όταν εμφανιστεί το παρακάτω παράθυρο, πιέστε τα πλήκτρα ∧ ,
   ∨ για να μεταβείτε στα αντικείμενα και τα πλήκτρα < , > για να προσαρμόσετε την οθόνη όπως επιθυμείτε.
  - Η μεταβολή της καμπύλης γάμα για το Κόκκινο, το Πράσινο και το Μπλε μπορεί να προσαρμοστεί μεταξύ το -20 και το 20.
  - Πατήστε το κουμπί ΜΕΝU (Μενού) δυο φορές ή το κουμπί ΕΧΙΤ για έξοδο από την οθόνη του μενού.

| Gamma Curve Shift | Red   | 0  |           |
|-------------------|-------|----|-----------|
| Gamma Curve Shift | Green | 0  |           |
| Gamma Curve Shift | Blue  | 0  |           |
| Reset             |       |    |           |
| O Prev.           | 🖒 Mov | 'e | <> Adjust |

|                    | I I I I I I I I I I I I I I I I I I I |
|--------------------|---------------------------------------|
| Color temp.        | < Natural >                           |
| Smart picture      | < Presentation >                      |
| Gamma curve shif   |                                       |
| Brilliant color ™  | < On >                                |
| White peaking      | 10                                    |
| Black level        | < Low >                               |
| Expert Color       |                                       |
| Intelligent sensor | < Off >                               |
| Film mode          | < >                                   |
| Reset              |                                       |
| MENU Prev.         | ∧ Move ⊙ OK                           |

#### Λειτουργία Brilliant color ™

- 1. Πιέστε το πλήκτρο **MENU** και στη συνέχεια χρησιμοποιήστε το πλήκτρο < , > για να επιλέξετε το μενού  $\blacksquare$ .
- 2. Πιέστε το πλήκτρο Λ, ∨ για να επιλέξετε το στοιχείο Brilliant color ™.
- 3. Χρησιμοποιήστε το πλήκτρο  $<\dot{\eta}>$  για να επιλέξετε 'On' ή 'Off'.
  - Πατήστε το κουμπί ΜΕΝU (Μενού) δυο φορές ή το κουμπί ΕΧΙΤ για έξοδο από την οθόνη του μενού.
- \* Τι είναι η λειτουργία Brilliant color ™ ;

Η λειτουργία αυτή αυξάνει όλη τη φωτεινότητα της οθόνης ή τη μειώνει λίγο για να εξασφαλίσει ένα πλούσιο χρώμα με διαβαθμίσεις του γκρι.

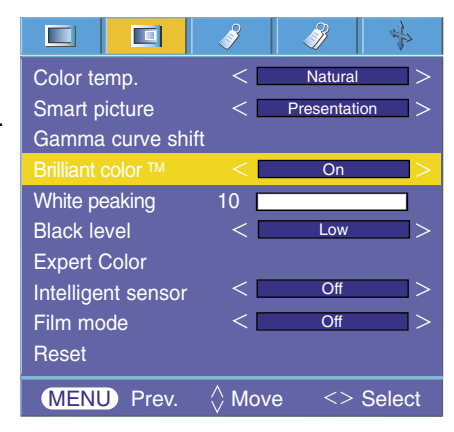

Λειτουργία αιχμής λευκού

- 1. Πατήστε το κουμπί **W.PEAK** στο τηλεχειριστήριο.
- 2. Πατήστε το κουμπί < , > για να επιλέξετε την επιθυμητή κατάσταση οθόνης.
  - Η προκαθορισμένη τιμή μπορεί να αλλάξει με βάση τη λειτουργία
  - Η White peaking μπορεί να ρυθμιστεί από το 0 έως το 10.
  - Ρυθμίστε στην υψηλότερη ρύθμιση για να επιτύχετε φωτεινότερη εικόνα.
     Ρυθμίστε στη χαμηλότερη ρύθμιση για την πιο σκοτεινή εικόνα.
  - Μπορείτε να χρησιμοποιήσετε αυτή τη λειτουργία μέσω του κουμπιού MENU (Μενού).
  - Πατήστε το κουμπί ΜΕΝU (Μενού) δυο φορές ή το κουμπί ΕΧΙΤ για έξοδο από την οθόνη του μενού.

# White peaking 10 Image: Second state of the second state of the seco

#### Λειτουργία Black level

- 1. Πιέστε το πλήκτρο **MENU** και στη συνέχεια χρησιμοποιήστε το πλήκτρο <br/> < , > για να επιλέξετε το μενού <br/>  $\blacksquare$  .
- 2. Πιέστε το πλήκτρο  $\land$  ,  $\lor$  για να επιλέξετε τη λειτουργία **Black level**.
- 3. Χρησιμοποιήστε το πλήκτρο < ή > για να επιλέξετε 'High' ή 'Low'.
  - Αυτή η λειτουργία χρησιμοποιείται στις παρακάτω καταστάσεις: HDMI(YCbCr)
  - Πατήστε το κουμπί ΜΕΝU (Μενού) δυο φορές ή το κουμπί ΕΧΙΤ για έξοδο από την οθόνη του μενού.
- \* Τι είναι η λειτουργία **Black level** ;

Όταν παρακολουθείτε μια ταινία, αυτή η λειτουργία ρυθμίζει την τηλεόραση στην καλύτερη δυνατή εμφάνιση εικόνας. Ρύθμιση αντίθεσης και φωτεινότητας με τη χρήση της στάθμης μαύρου στην οθόνη.

|                    | Ì     | - Maria I  | *      |
|--------------------|-------|------------|--------|
| Color temp.        | <     | Natural    | >      |
| Smart picture      | <     | Presentati | on >   |
| Gamma curve shi    | ft    |            |        |
| Brilliant color ™  | <     | On         | >      |
| White peaking      | 10 🗖  |            |        |
| Black level        | <     | Low        | >      |
| Expert Color       |       |            |        |
| Intelligent sensor | <     | Off        | >      |
| Film mode          | <     | Off        | >      |
| Reset              |       |            |        |
| MENU Prev.         | 🖒 Mov | e <>       | Select |

#### Λειτουργία Expert color

- Η λειτουργία αυτή επιτρέπει στο χρήστη να προσαρμόσει ξεχωριστά την αύξηση του χρώματος, την χρωματική ένταση, και την απόχρωση για το Κόκκινο, το Πράσινο, το Μπλε, το Κυανό, το Βαθύ Κόκκινο και το Κίτρινο.
- 1. Πιέστε το πλήκτρο **MENU** και στη συνέχεια χρησιμοποιήστε το πλήκτρο < , > για να επιλέξετε το μενού  $\blacksquare$ .
- 2. Πιέστε το πλήκτρο  $\,\wedge\,$  ,  $\,\vee\,$  για να επιλέξετε το στοιχείο Expert Color.

#### 3. Πιέστε τα πλήκτρα $\odot$ **ΟΚ**.

- 4. Όταν εμφανιστεί το παρακάτω παράθυρο, πιέστε τα πλήκτρα < , για να μεταβείτε στα αντικείμενα και τα πλήκτρα < , > για να προσαρμόσετε την οθόνη όπως επιθυμείτε.
  - Η αύξηση του χρώματος για το Κόκκινο, το Πράσινο, το Μπλε, το Κυανό, το Βαθύ Κόκκινο και το Κίτρινο μπορεί να προσαρμοστεί ανάμεσα στα 0 και 100.
  - Η χρωματική ένταση για το Κόκκινο, το Πράσινο, το Μπλε, το Κυανό, το Βαθύ Κόκκινο και το Κίτρινο μπορεί να προσαρμοστεί ανάμεσα στα 0 και 100.
  - Η απόχρωση για το Κόκκινο, το Πράσινο, το Μπλε, το Κυανό, το Βαθύ Κόκκινο και το Κίτρινο μπορεί να προσαρμοστεί ανάμεσα στα -50 και 50.
  - Πατήστε το κουμπί ΜΕΝU (Μενού) δυο φορές ή το κουμπί ΕΧΙΤ για έξοδο από την οθόνη του μενού.

| Red Gain          | 50   |           |
|-------------------|------|-----------|
| Green Gain        | 50   |           |
| Blue Gain         | 50   |           |
| Cyan Gain         | 50   |           |
| Mgt Gain          | 50   |           |
| Yellow Gain       | 50   |           |
| Saturation-Red    | 50   |           |
| Saturation-Green  | 50   |           |
| Saturation-Blue   | 50   |           |
| Saturation-Cyan   | 50   |           |
| Saturation-Mgt    | 50   |           |
| Saturation-Yellow | 50   |           |
| Hue-Red           | 0    |           |
| Hue-Green         | 0    |           |
| Hue-Blue          | 0    |           |
| Hue-Cyan          | 0    |           |
| Hue-Mgt           | 0    |           |
| Hue-Yellow        | 0    |           |
| Reset             |      |           |
| ● Prev. 🏠         | Move | <> Adjust |

|   |             |            | Ŷ    | - M       | \$     |
|---|-------------|------------|------|-----------|--------|
| 1 | Color te    | emp.       | <    | Natura    | ! >    |
|   | Smart p     | oicture    | <    | Presentat | tion > |
| 1 | Gamma       | ı curve sh | ift  |           |        |
|   | Brilliant ( | color ™    | <    | On        | >      |
| 1 | White pe    | eaking     | 10   |           |        |
| 1 | Black le    | evel       | <    | Low       | >      |
|   | Expert (    | Color      |      | Press OK  | Key    |
|   | Intellige   | nt sensor  | <    | Off       | >      |
| 1 | Film mc     | ode        | <    | Off       | >      |
|   | Reset       |            |      |           |        |
|   | MENU        | J Prev.    | 🗘 Mo | ve (      | ) OK   |

#### Λειτουργία I-Sensor (αισθητήρας φωτός)

1. Πατήστε το κουμπί I-Sensor στο τηλεχειριστήριο.

- Πατήστε το κουμπί < , > για να επιλέξετε την επιθυμητή κατάσταση οθόνης.
  - Με κάθε πάτημα του κουμπιού < , > αλλάζει η οθόνη ως εξής.

| < | On > | $\checkmark$ | < | Off | > |
|---|------|--------------|---|-----|---|
|---|------|--------------|---|-----|---|

- Όταν η λειτουργία I-Sensor (αισθητήρας φωτός) έχει ρυθμιστεί στο On (Ενεργοποιημένη), οι λειτουργίες Brilliant Color TM (Λαμπερό χρώμα) και White peaking (Στάθμη κορεσμού του λευκού) δεν μπορούν να χρησιμοποιηθούν.
- Μπορείτε να χρησιμοποιήσετε αυτή τη λειτουργία μέσω του κουμπιού MENU (Μενού).
- Πατήστε το κουμπί ΕΧΙΤ για έξοδο από το μενού της οθόνης.

\* Τι είναι η λειτουργία I-Sensor (αισθητήρας φωτός);

Η συσκευή προβολής ρυθμίζει τη δική του φωτεινότητα οθόνης σύμφωνα με τις αλλαγές στις συνθήκες φωτισμού του περιβάλλοντος και τη δυνατότητα προσαρμογής του χρήστη στα χρώματα προκειμένου να αναπαράγει ζωντανά τα πραγματικά φυσικά χρώματα των αντικειμένων.

Η λειτουργία αυτή ενδέχεται να μην λειτουργεί κανονικά εάν η συσκευή προβολής εγκατασταθεί στο ταβάνι ή εάν υπάρχουν εμπόδια γύρω της.

#### Λειτουργία Film Mode (Λειτουργία ταινίας)

- Η λειτουργία αυτή διατηρεί τις καλύτερες συνθήκες οθόνης όταν ένας χρήστης παρακολουθεί μια ταινία. Μόνο για AV και Component (Σύνθετο σήμα) 480i, 576i.
- 1. Πιέστε το πλήκτρο **MENU** και στη συνέχεια χρησιμοποιήστε το πλήκτρο
   , > για να επιλέξετε το μενού
- 2. Πιέστε το πλήκτρο  $\land$  ,  $\lor$  για να επιλέξετε το στοιχείο Film mode.
- 3. Χρησιμοποιήστε το πλήκτρο <ή>για να επιλέξετε 'On' ή 'Off'.
  - Πατήστε το κουμπί ΜΕΝU (Μενού) δυο φορές ή το κουμπί ΕΧΙΤ για έξοδο από την οθόνη του μενού.

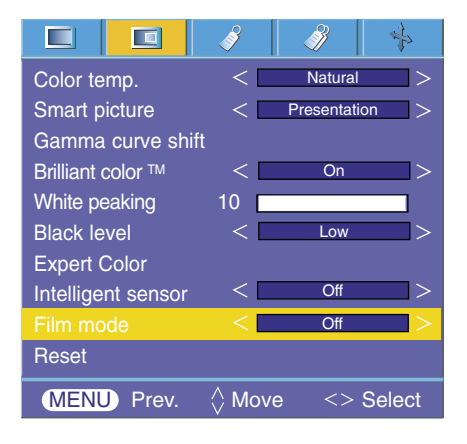

#### Επαναφορά

Για να επαναφέρετε τις εργοστασιακές ρυθμίσεις, επιλέξτε την επιλογή [Reset] με τα πλήκτρα 
 , 
 και στη συνέχεια πιέστε το πλήκτρο 
 OK.

### Ειδικές επιλογές μενού

#### Επιλογή γλώσσας

- 1. Πιέστε το πλήκτρο **MENU** και στη συνέχεια χρησιμοποιήστε το πλήκτρο <br/> , > για να επιλέξετε το μενού 🧳 .
- 2. Πιέστε το πλήκτρο  $\land$  ,  $\lor$ για να επιλέξετε το στοιχείο γλώσσας Language.
- 3. Πιέστε το πλήκτρο < , > για να επιλέξετε τη γλώσσα που θέλετε να χρησιμοποιήσετε.
  - Το On-Screen-Display (OSD) εμφανίζεται στην επιλεγμένη λέξη.
  - Πατήστε το κουμπί ΜΕΝU (Μενού) δυο φορές ή το κουμπί ΕΧΙΤ για έξοδο από την οθόνη του μενού.

#### Χρήση λειτουργίας RATIO

Πατήστε το κουμπί **RATIO** στο τηλεχειριστήριο.
 Με κάθε πάτημα του κουμπιού αλλάζει η οθόνη ως εξής.

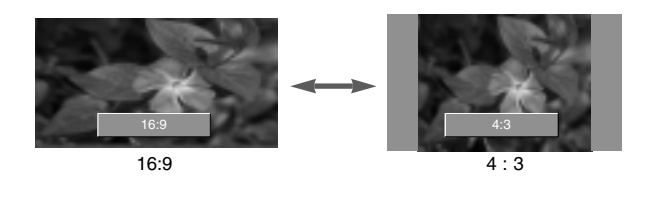

- Σημείωση!

Μπορείτε επίσης να χρησιμοποιήσετε αυτή τη λειτουργία χρησιμοποιώντας το κουμπί MENU.

#### Πώς να χρησιμοποιήσετε τη λειτουργία Overscan

- 1. Πιέστε το πλήκτρο **MENU** και στη συνέχεια χρησιμοποιήστε το πλήκτρο <br/> < , > για να επιλέξετε το μενού  $\checkmark$  .
- 2. Πιέστε το πλήκτρο  $\,\wedge\,$  ,  $\,\vee\,$ για να επιλέξετε το στοιχείο γλώσσας  $\,$  Overscan.
- 3. Хрησιμοποιήστε το πλήκτρο < ή >.
  - Η λειτουργία 'Overscan' μπορεί να ρυθμιστεί σε RGB-DTV, HDMI-DTV ή κατάσταση λειτουργίας Εξαρτήματος μόνο.

Η λειτουργία 'Overscan' μπορεί να ρυθμιστεί ανάμεσα στο Off και στο 10%.
Πατήστε το κουμπί MENU (Μενού) δυο φορές ή το κουμπί EXIT για έξοδο από την οθόνη του μενού.

|          |          | ð      | *       |        |
|----------|----------|--------|---------|--------|
| Language |          | <      | English | >      |
| Aspect   | Ratio    | <      | 16 : 9  | >      |
| Oversc   |          | <      | 10%     | >      |
| Flip ho  | rizontal |        |         |        |
| Flip ver | tical    |        |         |        |
| Sleep t  | ime      | <      | Off     | >      |
| Auto sl  | eep      | <      | Off     | >      |
| MENU     | J Prev.  | 🗘 Move | e <>    | Select |

|                 | <b>A</b> | <u> </u> | s<br>₽ |
|-----------------|----------|----------|--------|
| Language        | <        | English  | >      |
| Aspect Ratio    | <        | 16:9     | >      |
| Overscan        | <        | 10%      | >      |
| Flip horizontal |          |          |        |
| Flip vertical   |          |          |        |
| Sleep time      | <        | Off      | >      |
| Auto sleep      | <        | Off      | >      |
| MENU Prev.      | ♦ Move   | <>       | Select |

Λειτουργία οριζόντιας περιστροφής

- \* Η λειτουργία αυτή αντιστρέφει την εικόνα που προβάλλεται οριζοντίως. Χρησιμοποιήστε τη λειτουργία αυτή όταν προβάλλετε από πίσω μια εικόνα.
- 1. Πιέστε το πλήκτρο **MENU** και στη συνέχεια χρησιμοποιήστε το πλήκτρο < , > για να επιλέξετε το μενού  $\checkmark$ .
- 2. Πιέστε το πλήκτρο ∧ , ∨ για να επιλέξετε το στοιχείο οριζόντιας περιστροφής **Flip horizontal**.
- 3. Πιέστε το πλήκτρο OK για να δείτε την αντεστραμμένη εικόνα.
  - Κάθε φορά που πιέζετε το πλήκτρο 💿 **ΟΚ**, η εικόνα θα αντιστραφεί.
  - Πατήστε το κουμπί ΜΕΝU (Μενού) δυο φορές ή το κουμπί ΕΧΙΤ για έξοδο από την οθόνη του μενού.

#### Λειτουργία Κάθετου Αναποδογυρισμού

- \* Αυτή η λειτουργία αναποδογυρίζει την εικόνα που προβάλλεται κάθετα.
- \* Όταν κρεμάσετε τον προβολέα ανάποδα από το ταβάνι, θα χρειαστεί να αναποδογυρίσετε την εικόνα κάθετα και οριζόντια.
- Πιέστε το πλήκτρο για το μενού 
   και χρησιμοποιήστε τα πλήκτρα
   για να επιλέξετε το μενού.
- 2. Πιέστε το πλήκτρο  $\land$  ,  $\lor$  για να **Flip vertical** την εικόνα.
- 3. Πιέστε το πλήκτρο **ΟΚ** για να δείτε την αναποδογυρισμένη εικόνα.
  - Κάθε φορά που πιέζετε το πλήκτρο OK, η εικόνα θα αναποδογυρίζεται.
  - Πατήστε το κουμπί ΜΕΝU (Μενού) δυο φορές ή το κουμπί ΕΧΙΤ για έξοδο από την οθόνη του μενού.

|               | 🤌 🧳 🔖       |
|---------------|-------------|
| Language      | < English > |
| Aspect Ratio  | < 16:9 >    |
| Overscan      | < 10% >     |
|               | To flip     |
| Flip vertical |             |
| Sleep time    | < Off >     |
| Auto sleep    | < Off >     |
| MENU Prev.    | ♦ Move      |

|                 | 3 3       | ÷    |
|-----------------|-----------|------|
| Language        | < English | >    |
| Aspect Ratio    | < 16 : 9  | >    |
| Overscan        | < 10%     | >    |
| Flip horizontal |           |      |
| Flip vertical   |           |      |
| Sleep time      | < Off     | >    |
| Auto sleep      | < Off     | >    |
| MENU) Prev.     | ♦ Move (  | ) OK |

#### Λειτουργία Sleep time

\* Η συγκεκριμένη λειτουργία απενεργοποιεί αυτόματα τον προβολέα μόλις περάσει ο προκαθορισμένος χρόνος.

- 1. Πιέστε το πλήκτρο **MENU** και στη συνέχεια χρησιμοποιήστε το πλήκτρο
  - < , > για να επιλέξετε το μενού 🎻 .
- 2. Πιέστε το πλήκτρο  $\,\wedge\,$  ,  $\,\vee\,$  για να επιλέξετε το στοιχείο Sleep time.
- 3. Πιέστε τα πλήκτρα < , > για να ορίσετε τον επιθυμητό χρόνο.
  - Πατήστε το κουμπί ΜΕΝU (Μενού) δυο φορές ή το κουμπί ΕΧΙΤ για έξοδο από την οθόνη του μενού.

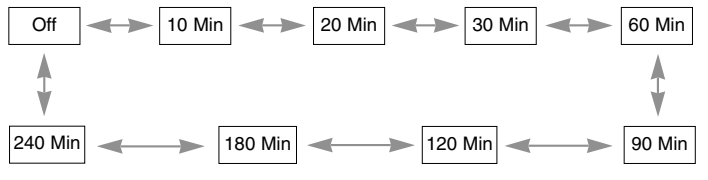

|                 | ,,,,,,,,,,,,,,,,,,,,,,,,,,,,,,,,,,,,,,, |          |        |
|-----------------|-----------------------------------------|----------|--------|
|                 | ð                                       | <i>3</i> |        |
| Language        | <                                       | English  | >      |
| Aspect Ratio    | <                                       | 16 : 9   | >      |
| Overscan        | <                                       | 10%      | >      |
| Flip horizontal |                                         |          |        |
| Flip vertical   |                                         |          |        |
|                 | <                                       | Off      | >      |
| Auto sleep      | <                                       | Off      | >      |
| MENU Prev.      | ☆ Move                                  | <> 5     | Select |

### Επιλογή αυτόματης αναστολής λειτουργίας

- \* Η συγκεκριμένη λειτουργία απενεργοποιεί αυτόματα τον προβολέα μόλις περάσει ο προκαθορισμένος χρόνος και δεν υπάρχει καθόλου σήμα.
- 1. Πιέστε το πλήκτρο **MENU** και στη συνέχεια χρησιμοποιήστε το πλήκτρο <br/> <br/>, > για να επιλέξετε το μενού <br/>  $\checkmark$  .
- 2. Πιέστε το πλήκτρο  $\,\wedge\,$  ,  $\,\vee\,$  για να επιλέξετε το στοιχείο  ${\bf Auto\ sleep}.$
- 3. Πιέστε τα πλήκτρα < , > για να ορίσετε τον επιθυμητό χρόνο.
  - Πατήστε το κουμπί ΜΕΝU (Μενού) δυο φορές ή το κουμπί ΕΧΙΤ για έξοδο από την οθόνη του μενού.

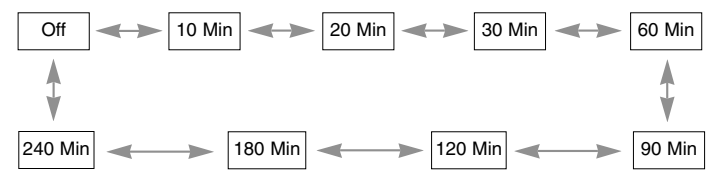

#### Χρήση της λειτουργίας Keystone

- \* Χρησιμοποιήστε τη λειτουργία αυτή όταν η οθόνη δεν είναι στη σωστή γωνία σε σχέση με τη συσκευή προβολής και η εικόνα έχει τραπεζοειδές σχήμα.
- \* Χρησιμοποιήστε μόνο τη λειτουργία Keystone όταν δεν μπορείτε να έχετε την καλύτερη γωνία προβολής.
- 1. Πατήστε το κουμπί KEYSTONE στο τηλεχειριστήριο.
- Πατήστε το κουμπί ∧ ή ∨ για να επιλέξετε την επιθυμητή κατάσταση οθόνης.
  - Το **Keystone** μπορεί να ρυθμιστεί από -20 έως 20.
  - Μπορείτε να χρησιμοποιήσετε τη λειτουργία Keystone στην οθόνη του μενού πατώντας το κουμπί MENU (Μενού) ή πατώντας τα κουμπιά Keystone + και Keystone – στον πίνακα ελέγχου.
  - Πατήστε το κουμπί MENU (Μενού) δυο φορές ή το κουμπί EXIT για έξοδο από την οθόνη του μενού.

#### Χρήση της λειτουργίας κενού

\* Η λειτουργία αυτή μπορεί να είναι αποτελεσματική εάν θέλετε να τραβήξετε την προσοχή του κοινού κατά τη διάρκεια παρουσιάσεων, συνεδριάσεων ή ενημερώσεων.

#### 1. Πιέστε το πλήκτρο **BLANK**.

- Η οθόνη απενεργοποιείται με το χρώμα του φόντου.
- Μπορείτε να επιλέξετε το χρώμα του φόντου.

(Ανατρέξτε στην ενότητα "Επιλογή χρώματος κενής εικόνας")

- 2. Πατήστε οποιοδήποτε κουμπί για να ακυρώσετε την κενή λειτουργία.
  - Μην παρεμποδίσετε τον φακό προβολής με κανένα αντικείμενο κατά τη διάρκεια λειτουργίας της συσκευής προβολής, γιατί μπορεί να προκληθεί υπερθέρμανση των αντικειμένων αυτών και παραμόρφωσή τους ή ακόμη και πυρκαγιά. Για να απενεργοποιήστε προσωρινά τον λαμπτήρα, πιέστε "ΚΕΝΟ" πάνω στη συσκευή προβολής ή στο τηλεχειριστήριο.

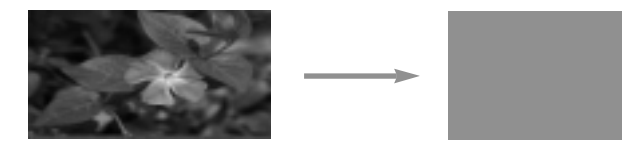

|                 | ð      | A 🛉       |
|-----------------|--------|-----------|
| Language        | <      | English > |
| Aspect Ratio    | <      | 16:9 >    |
| Overscan        | <      | 10% >     |
| Flip horizontal |        |           |
| Flip vertical   |        |           |
| Sleep time      | <      | Off >     |
| Auto sleep      | <      | Off >     |
| MENU Prev.      | ☆ Move | <> Select |

| Keystone | 0 |          |
|----------|---|----------|
| ● Exit   |   | 🖒 Adjust |

#### Χρήση λειτουργίας παγώματος

1. Πιέστε το πλήκτρο **STILL**.

\* Μπορείτε να παγώσετε την εικόνα εισόδο

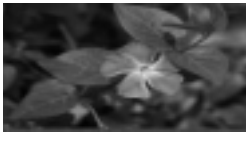

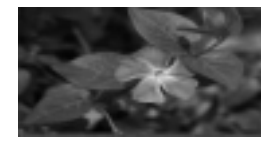

<Κινούμενη εικόνα>

< Παγωμένη εικόνα>

2. Για να εξέλθετε από την κατάσταση παύσης STILL, πατήστε οποιοδήποτε πλήκτρο.

\* Η λειτουργία STILL ενεργοποιείται αυτόματα μετά από περίπου 10 λεπτά.

#### Επιλογή χρώματος κενής εικόνας

- Πιέστε το πλήκτρο MENU και στη συνέχεια χρησιμοποιήστε το πλήκτρο
   , > για να επιλέξετε το μενού
- 2. Πιέστε το πλήκτρο  $\land$ ,  $\lor$  για να επιλέξετε το στοιχείο **Blank Image**.
- Πιέστε το πλήκτρο < , > για να επιλέξετε το χρώμα που θέλετε να χρησιμοποιήσετε.
  - Το χρώμα φόντου θα αλλάξει στο επιλεγμένο χρώμα λειτουργίας Blank.
  - Μπορείτε να επιλέξετε μπλε, μαύρο, πράσινο ή λογότυπο για το χρώμα του στοιχείου Blank image.
  - Πατήστε το κουμπί ΜΕΝU (Μενού) δυο φορές ή το κουμπί ΕΧΙΤ για έξοδο από την οθόνη του μενού.

#### Λειτουργία κατάστασης λυχνίας

- 1. Πατήστε το κουμπί LAMP στο τηλεχειριστήριο.
- 2. Πατήστε το κουμπί < , > για να επιλέξετε την επιθυμητή κατάσταση οθόνης.
  - Με κάθε πάτημα του κουμπιού < , > αλλάζει η οθόνη ως εξής.

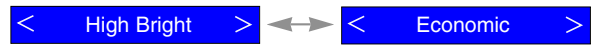

- Μπορείτε να χρησιμοποιήσετε αυτή τη λειτουργία μέσω του κουμπιού MENU (Μενού).
- Πατήστε το κουμπί ΕΧΙΤ για έξοδο από το μενού της οθόνης.

|             | I I I I I I I I I I I I I I I I I I I |
|-------------|---------------------------------------|
| Keystone    | 0                                     |
| Blank Image | < Logo >                              |
| Lamp mode   | < High Bright $>$                     |
| Lamp time   | 11 Hr                                 |
| MENU Prev.  | $\bigwedge_{V}$ Move <> Select        |

#### Έλεγχος χρόνου λυχνίας

- 1. Πιέστε το πλήκτρο **MENU** και στη συνέχεια χρησιμοποιήστε το πλήκτρο <br/> <br/> , > για να επιλέξετε το μενού  $\checkmark$  .
- 2. Εμφανίζεται ο χρόνος χρήσης της λυχνίας.
  - Όταν η λυχνία της συσκευής προβολής έχει φτάσει στο τέλος της ζωής της, η ένδειξη λυχνίας θα ανάψει κόκκινη.
  - Η ενδεικτική λυχνία προειδοποίησης LED ανάβει σε χρώμα κόκκινο σταθερά στην περίπτωση μεγάλου χρόνου λειτουργίας της λυχνίας.
  - Πατήστε το κουμπί ΜΕΝU (Μενού) δυο φορές ή το κουμπί ΕΧΙΤ για έξοδο από την οθόνη του μενού.

|             | 3 <u>3</u> 4      |
|-------------|-------------------|
| Keystone    | 0                 |
| Blank Image | < Logo >          |
| Lamp mode   | < High Bright $>$ |
| Lamp time   | 11 Hr             |
| MENU Prev.  | ☆ Move            |

### Επιλογές μενού οθόνης

#### Λειτουργία αυτόματης ρύθμισης

- \* Η λειτουργία αυτή διασφαλίζει την επίτευξη της καλύτερης ποιότητας εικόνας με αυτόματη ρύθμιση της διαφοράς του οριζόντιου μεγέθους και του συγχρονισμού της εικόνας.
- \* Η λειτουργία αυτόματης παρακολούθησης λειτουργεί μόνο σε είσοδο RGB.
- 1. Πιέστε το πλήκτρο AUTO του τηλεχειριστηρίου.
- Η θέση και ο συγχρονισμός της εικόνας ρυθμίζονται αυτόματα.
- Αν χρειάζεται περισσότερη χειροκίνητη αντιστάθμιση σύμφωνα με τις διάφορες εισόδους κατάστασης λειτουργίας PC ακόμα και μετά την αυτόματη ντιστάθμιση, εκτελέστε τις λειτουργίες Phase, Clock, Horizontal, ή Vertical στο μενού. Η βέλτιστη ποιότητα εικόνας δεν μπορεί να επιτευχθεί μερικές φορές μόνο από την αντιστάθμιση της οθόνης.

Auto configure

#### - Σημείωση!

Μπορείτε επίσης να χρησιμοποιήσετε αυτή τη λειτουργία χρησιμοποιώντας το κουμπί MENU. (Μόνο σε λειτουργία RGB) Για καλύτερα αποτελέσματα, εκτελέστε τη λειτουργία αυτή ενώ εμφανίζετε μια παγωμένη εικόνα.

#### Πώς να χρησιμοποιήσετε τη λειτουργία Phase

- Πιέστε το πλήκτρο 'Μενού' κι έπειτα χρησιμοποιήστε το πλήκτρο < ή</li>
   για να επιλέξετε το + μενού.
- 2. Χρησιμοποιήστε το πλήκτρο  $\land$  ή  $\lor$  για να επιλέξετε το **Phase**.
- 3. Χρησιμοποιήστε το πλήκτρο <  $\dot{\eta}$  > για να ρυθμίσετε την οθόνη στην επιθυμητή κατάσταση.
  - Ο Phase μπορεί να ρυθμίσει μεταξύ 0 και 63.
  - Η ρυθμιζόμενη κλίμακα μπορεί να διαφέρει σύμφωνα με την ανάλυση εισόδου.
  - Πατήστε το κουμπί ΜΕΝU (Μενού) δυο φορές ή το κουμπί ΕΧΙΤ για έξοδο από την οθόνη του μενού.

#### Πώς να χρησιμοποιήσετε τη λειτουργία Clock

- Πιέστε το πλήκτρο 'Μενού' κι έπειτα χρησιμοποιήστε το πλήκτρο < ή</li>
   για να επιλέξετε το 4 μενού.
- 2. Χρησιμοποιήστε το πλήκτρο  $\land$  ή  $\lor$  για να επιλέξετε το **Clock**.
- 3. Χρησιμοποιήστε το πλήκτρο < ή > για να ρυθμίσετε την οθόνη στην επιθυμητή κατάσταση.
  - Η **Clock** μπορεί να ρυθμίσει μεταξύ -20 και 20.
  - Η ρυθμιζόμενη κλίμακα μπορεί να διαφέρει σύμφωνα με την ανάλυση εισόδου.
  - Πατήστε το κουμπί ΜΕΝU (Μενού) δυο φορές ή το κουμπί ΕΧΙΤ για έξοδο από την οθόνη του μενού.

|          |          |            | 8    | Ĵ) | +      |
|----------|----------|------------|------|----|--------|
| Auto Co  | onfigure |            |      |    |        |
| Phase    |          |            |      |    |        |
| Clock    |          | 0          |      |    |        |
| Horizon  | ital     | 0          |      |    |        |
| Vertical |          | 0          |      |    |        |
| MENU     | Store    | $\Diamond$ | Move | <> | Adjust |

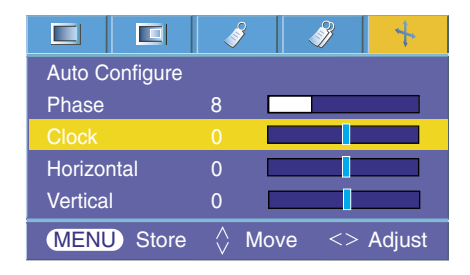

#### Πώς να χρησιμοποιήσετε τη λειτουργία Horizontal

- Πιέστε το πλήκτρο 'Μενού' κι έπειτα χρησιμοποιήστε το πλήκτρο <</li>
   ή > για να επιλέξετε το + μενού.
- 2. Χρησιμοποιήστε το πλήκτρο  $\land$  ή  $\lor$  για να επιλέξετε το Horizontal.
- Χρησιμοποιήστε το πλήκτρο < ή > για να ρυθμίσετε την οθόνη στην επιθυμητή κατάσταση.
  - Η Horizontal μπορεί να ρυθμίσει μεταξύ -50 και 50.
  - Η ρυθμιζόμενη κλίμακα μπορεί να διαφέρει σύμφωνα με την ανάλυση εισόδου.
  - Πατήστε το κουμπί ΜΕΝU (Μενού) δυο φορές ή το κουμπί ΕΧΙΤ για έξοδο από την οθόνη του μενού.

#### Πώς να χρησιμοποιήσετε τη λειτουργία Vertical

- Πιέστε το πλήκτρο 'Μενού' κι έπειτα χρησιμοποιήστε το πλήκτρο <</li>
   ή > για να επιλέξετε το μενού.
- 2. Χρησιμοποιήστε το πλήκτρο  $\land$  ή  $\lor$  για να επιλέξετε το **Vertical**.
- 3. Χρησιμοποιήστε το πλήκτρο < ή > για να ρυθμίσετε την οθόνη στην επιθυμητή κατάσταση.
  - Η Vertical μπορεί να ρυθμίσει μεταξύ -25 και 25.
  - Η ρυθμιζόμενη κλίμακα μπορεί να διαφέρει σύμφωνα με την ανάλυση εισόδου.
  - Πατήστε το κουμπί ΜΕΝU (Μενού) δυο φορές ή το κουμπί ΕΧΙΤ για έξοδο από την οθόνη του μενού.

|                | Ì                 |      | <i>}</i> | +     |
|----------------|-------------------|------|----------|-------|
| Auto Configure |                   |      |          |       |
| Phase          | 8                 |      |          |       |
| Clock          | 0                 |      |          |       |
| Horizontal     |                   |      |          |       |
| Vertical       | 0                 |      |          |       |
| MENU Store     | $\langle \rangle$ | Move | <> A     | djust |

|                |       | 6                         | 8    | - Alian Carlor Alian Carlor Ali | +      |
|----------------|-------|---------------------------|------|----------------------------------------------------------------------------------------------------|--------|
| Auto Configure |       |                           |      |                                                                                                    |        |
| Phase          |       | 8                         |      |                                                                                                    |        |
| Clock          |       | 0                         |      |                                                                                                    |        |
| Horizontal     |       | 0                         |      |                                                                                                    |        |
| Vertical       |       | 0                         |      |                                                                                                    |        |
| MENU           | Store | $\stackrel{\wedge}{\lor}$ | Move | <>                                                                                                    | Adjust |

### Υποστηριζόμενη οθόνη

\* Ο ακόλουθος πίνακας περιλαμβάνει τις μορφές παρουσίασης που υποστηρίζονται από τη συσκευή προβολής.

| Πηγές | Μορφή     | Κάθετη συχνότητα (Hz) | Οριζόντια συχνότητα (kHz) |
|-------|-----------|-----------------------|---------------------------|
| EGA   | 640X350   | 70.09Hz               | 31.468kHz                 |
|       | 640X350   | 85.08Hz               | 37.861kHz                 |
| PC98  | 640X400   | 85.08Hz               | 37.861kHz                 |
| DOS   | 720X400   | 70.08Hz               | 31.469kHz                 |
|       | 720X400   | 85.03Hz               | 37.927kHz                 |
|       | 640X480   | 59.94Hz               | 31.469kHz                 |
| VGA   | 640X480   | 72.80Hz               | 37.861kHz                 |
| VOA   | 640X480   | 75.00Hz               | 37.500kHz                 |
|       | 640X480   | 85.00Hz               | 43.269kHz                 |
|       | 800X600   | 56.25Hz               | 35.156kHz                 |
|       | 800X600   | 60.31Hz               | 37.879kHz                 |
| SVGA  | 800X600   | 72.18Hz               | 48.077kHz                 |
|       | 800X600   | 75.00Hz               | 46.875kHz                 |
|       | 800X600   | 85.06Hz               | 53.674kHz                 |
|       | 1024X768  | 60.00Hz               | 48.363kHz                 |
| YGA   | 1024X768  | 70.06Hz               | 56.476kHz                 |
| AGA   | 1024X768  | 75.02Hz               | 60.023kHz                 |
|       | 1024X768  | 84.99Hz               | 68.677kHz                 |
|       | 1152X864  | 60.05Hz               | 54.348kHz                 |
|       | 1152X864  | 70.01Hz               | 63.995kHz                 |
| SXGA  | 1152X864  | 75.00Hz               | 67.500kHz                 |
|       | 1280X960  | 60.00Hz               | 60.000kHz                 |
|       | 1280X960  | 85.00Hz               | 85.940kHz                 |
|       | 1280X1024 | 60.02Hz               | 63.981kHz                 |
|       | 1280X1024 | 75.025Hz              | 79.976kHz                 |
| SYGA+ | 1400X1050 | 60.00Hz               | 65.317kHz                 |
| JAGAT | 1400X1050 | 74.87Hz               | 82.28kHz                  |

\* Εάν η συσκευή προβολής δεν υποστηρίζει το σήμα εισόδου, στην οθόνη εμφανίζεται το μήνυμα "Out of range".

\* Η συσκευή προβολής υποστηρίζει τύπο DDC1/2B ως λειτουργία Plug & Play. (Αυτόματη αναγνώριση οθόνης ηλεκτρονικού υπολογιστή)

\* Η μορφή εισόδου συγχρονισμού για οριζόντιες και κατακόρυφες συχνότητες είναι Separate.

\* Ανάλογα με το PC, η βέλτιστη κατακόρυφη συχνότητα μπορεί να μην εμφανίζεται στη βέλτιστη συχνότητα που ορίζεται στις πληροφορίες εγγραφής (Πληροφορίες εγγραφής οθόνης)'. (π.χ., Η βέλτιστη κατακόρυφη συχνότητα μπορεί να εμφανιστεί έως 85Ηz ή κάτω από την ανάλυση των 640X480 ή 800X600.)

#### <DVD/DTV Input>

| Się        | gnal  | Component-*1 | RGB(DTV)-*2 | HDMI(DTV)-*3 |                                                                                      |  |
|------------|-------|--------------|-------------|--------------|--------------------------------------------------------------------------------------|--|
| NTSC(60Hz) | 480i  | 0            | Х           | Х            |                                                                                      |  |
|            | 480p  | 0            | 0           | 0            |                                                                                      |  |
|            | 720p  | 0            | 0           | 0            |                                                                                      |  |
|            | 1080i | 0            | 0           | 0            |                                                                                      |  |
|            | 1080p | 0            | х           | 0            | * Τύπος καλωδίου<br>1- Καλώδιο Στοιχείου<br>2- Καλώδιο υπολογιστή<br>3- Καλώδιο ΗDMI |  |
| PAL(50Hz)  | 576i  | 0            | х           | х            |                                                                                      |  |
|            | 576p  | 0            | 0           | 0            |                                                                                      |  |
|            | 720p  | 0            | 0           | 0            |                                                                                      |  |
|            | 1080i | 0            | 0           | 0            |                                                                                      |  |
|            | 1080p | 0            | х           | 0            |                                                                                      |  |

### Συντήρηση

\* Η συσκευή προβολής χρειάζεται περιορισμένη συντήρηση. Θα πρέπει να διατηρείτε τον φακό καθαρό γιατί η σκόνη ή οι λεκέδες μπορεί να εμφανίζονται στην οθόνη. Εάν χρειάζεται να αντικαταστήσετε κάποια εξαρτήματα επικοινωνήστε με τον εμπορικό σας αντιπρόσωπο. Όταν καθαρίζετε οποιοδήποτε μέρος της συσκευής προβολής, να απενεργοποιείται τη συσκευή και να τη βγάζετε από την πρίζα.

#### Καθαρισμός φακού

Καθαρίστε τον κάθε φορά που διαπιστώνετε ότι έχουν σκόνη ή βρωμιά στην επιφάνειά του. Καθαρίστε την επιφάνεια του φακού μαλακά με σπρέι αέρα ή ένα μαλακό, στεγνό κομμάτι ύφασμα που δεν αφήνει χνούδια. Για να αφαιρέστε τη σκόνη ή τους λεκέδες από τον φακό, διαποτίστε ένα μαλακό κομμάτι ύφασμα και νερό και ουδέτερο καθαριστικό και καθαρίστε μαλακά την επιφάνεια του φακού.

#### Καθαρισμός της θήκης της συσκευής προβολής

Για να καθαρίσετε τη θήκη, πρώτα βγάλτε τη συσκευή από την πρίζα. Για να αφαιρέσετε τη βρωμιά ή τη σκόνη, σκουπίστε το περίβλημα με ένα μαλακό, στεγνό κομμάτι ύφασμα που δεν αφήνει χνούδια. Για να αφαιρέσετε την επίμονη βρωμιά ή τους επίμονους λεκέδες, βρέξτε ένα μαλακό κομμάτι ύφασμα με νερό και ουδέτερο καθαριστικό και στη συνέχεια σκουπίστε το περίβλημα.

Μην χρησιμοποιείτε οινόπνευμα, βενζίνη, ή άλλα χημικά καθαριστικά καθώς αυτά μπορεί να προκαλέσουν ζημιά στο περίβλημα ή να αλλοιώσουν το χρώμα του.

### Αντικατάσταση της λυχνίας

#### Αντικατάσταση λυχνίας

Ο χρόνος ζωής της λάμπας ενδέχεται να εξαρτάται από το περιβάλλον χρήσης του Προβολέα. Μπορείτε να δείτε τον χρόνο χρησιμοποιημένης λυχνίας στην ενότητα LAMP TIME του Μενού (σελ.29). Πρέπει να αντικαταστήσετε τη λυχνία όταν:

- Η εικόνα που προβάλλεται είναι πιο σκούρα και η ποιότητά της δεν είναι καλή.
- Η ένδειξη της λυχνίας είναι κόκκινη
- Στην οθόνη εμφανίζεται το μήνυμα "Replace the lamp" όταν θέτετε σε λειτουργία τη συσκευή προβολής.

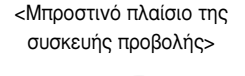

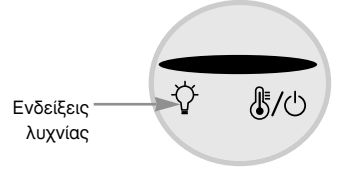

#### Προσοχή κατά την αντικατάσταση της λυχνίας

- Πατήστε το πλήκτρο POWER στον πίνακα ελέγχου ή στο τηλεχειριστήριο για να κόψετε την παροχή τροφοδοσίας.
- Εάν η ένδειξη λειτουργίας LED είναι πορτοκαλί και αναβοσβήνει, μην αποσυνδέσετε από την κύρια παροχή ρεύματος έως ότου η ένδειξη λειτουργίας LED ανάψει συνεχόμενα (πορτοκαλί).
- Αφήστε τη θερμοκρασία της λυχνίας να πέσει για 1 ώρα πριν την αντικαταστήσετε.
- Αντικαταστήστε μόνο τον ίδιο τύπο λυχνίας από το LG Electronics Service Center. Εάν χρησιμοποιήσετε άλλη λυχνία μπορεί να προκληθεί ζημιά στη μονάδα προβολής ή στη λυχνία.
- Αφαιρέστε τη λυχνία μόνο όταν κάνετε αντικατάσταση.
- Φυλάσσετε τη μονάδα λυχνίας μακριά από τα παιδιά. Φυλάσσετε τη λυχνία μακριά από πηγές θερμότητας, όπως καλοριφέρ, θερμάστρες κτλ.
- Για να μειώσετε τον κίνδυνο πυρκαγιάς, η λυχνία δεν θα πρέπει να εκτίθεται σε υγρά ή σε ξένα σώματα.
- Μην κάνετε αντικατάσταση της λυχνίας κοντά σε κάποια πηγή θερμότητας.
- Βεβαιωθείτε ότι η νέα λυχνία είναι καλά στερεωμένη με βίδες. Διαφορετικά, η εικόνα μπορεί να είναι σκούρα και υπάρχει κίνδυνος πρόκλησης πυρκαγιάς.
- Ποτέ μην αγγίζετε το γυαλί της μονάδας της λυχνίας, διαφορετικά η ποιότητα της εικόνας μπορεί να μην είναι καλή ή η διάρκεια του κύκλου ζωής της λυχνίας μπορεί να μειωθεί.

#### Λήψη μονάδας λυχνίας αντικατάστασης

Ο αριθμός μοντέλου της λυχνίας βρίσκεται στη σελίδα 37. Ελέγξτε το μοντέλο λυχνίας και στη συνέχεια αγοράστε το από το κέντρο της LG Electronics.

Εάν χρησιμοποιήσετε λυχνία άλλων κατασκευαστών μπορεί να προκληθεί ζημιά στη μονάδα προβολής.

#### Απόρριψη της μονάδας λυχνίας

Απορρίψτε τη χρησιμοποιημένη λυχνία επιστρέφοντάς την στο κέντρο της LG Electronics.

#### Αντικατάσταση της λυχνίας

Απενεργοποιήστε τη συσκευή προβολής και βγάλτε την από την πρίζα. Τοποθετήστε προσεχτικά πάνω σε μαλακή επιφάνεια.

(Αφήστε τη λυχνία να κρυώσει για 1 ώρα πριν αφαιρέστε τη χρησιμοποιημένη λυχνία από τη συσκευή προβολής.) 2 Ξεβιδώστε τις βίδες από το κάλυμμα λυχνίας χρησιμοποιώντας ένα κατσαβίδι.

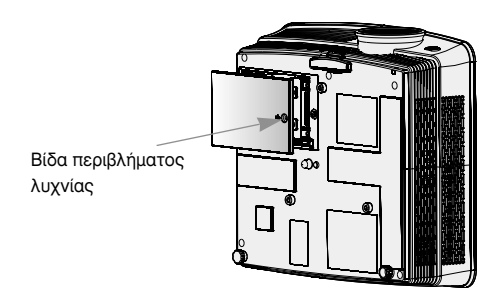

Αφού ανασηκώσετε το κάλυμμα της λυχνίας, αφαιρέστε τις δύο βίδες στερέωσης πάνω στο περίβλημα της λυχνίας με ένα κατσαβίδι

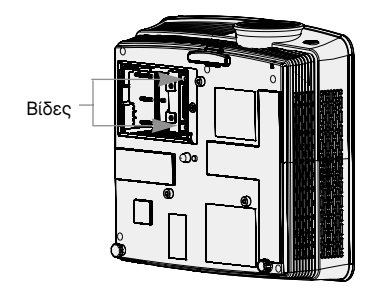

Ανασηκώστε τη λυχνία προς τα επάνω από το κατάλληλο κουμπί.

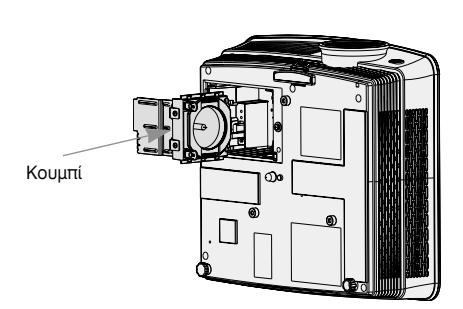

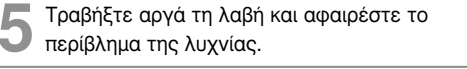

6 Εισάγετε μαλακά τη νέα λυχνία στη σωστή θέση. Βεβαιωθείτε ότι έχει εισαχθεί σωστά.

Σφίξτε τις βίδες που αφαιρέσατε στο βήμα 3.

(Βεβαιωθείτε ότι είναι καλά στερεωμένο.)

τ ε

Κλείστε το κάλυμμα της λυχνίας και τοποθετήστε τις βίδες από το βήμα 2 για να εγκαταστήσετε το κάλυμμα.

(Εάν το κάλυμμα της λυχνίας δεν είναι σωστά τοποθετημένο η μονάδα δεν θα ανάψει.)

#### - Σημείωση! -

Εάν χρησιμοποιήσετε άλλη λυχνία μπορεί να προκληθεί ζημιά στη μονάδα προβολής ή στη λυχνία. Βεβαιωθείτε ότι το κάλυμμα λυχνίας είναι καλά στερεωμένο. Εάν το κάλυμμα της λυχνίας δεν είναι σωστά τοποθετημένο η μονάδα δεν θα ανάψει. Εάν το πρόβλημα δεν λυθεί επικοινωνήστε με ένα Εξουσιοδοτημένο Κέντρο Σέρβις της LG.

#### Σχετικά με τον έλεγχο του λαμπτήρα προβολέα

### \land ΠΡΟΕΙΔΟΠΟΙΗΣΗ

- Μην σβήνετε τον προβολέα αν δεν έχουν περάσει τουλάχιστο 5 λεπτά από την στιγμή που τον ανάψατε.
   Η συχνές αλλαγές Ενεργοποίησης/Απενεργοποίησης μπορεί να προκαλέσουν βλάβη στη λειτουργία του λαμπτήρα.
- Μην αποσυνδέετε το καλώδιο ρεύματος ενώ ενεργοποιείτε τον προβολέα και τον ανεμιστήρα ψύξης.
   Ενδέχεται να μειώσει τη διάρκεια ζωής του λαμπτήρα αλλά και να του προκαλέσει βλάβη.
- Η διάρκεια ζωής του προβολέα εξαρτάται σημαντικά από το περιβάλλον χρήσης και τις συνθήκες μεταχείρισης.
- Ο προβολέας αυτός χρησιμοποιεί λαμπτήρα υδραργύρου υψηλής πίεσης για αυτό και απαιτείται να λαμβάνεται σημαντικές προφυλάξεις. Δονήσεις ή κακομεταχείριση κατά τη χρήση ενδέχεται να προκαλέσουν έκρηξη του λαμπτήρα.
- Όταν συνεχίζετε να χρησιμοποιείτε τον προβολέα έπειτα από διάστημα για αντικατάσταση του λαμπτήρα, ο λαμπτήρας ενδέχεται να σπάσει προκαλώντας έκρηξη.
- Σε περίπτωση έκρηξης του λαμπτήρα, ακολουθήστε την εξής διαδικασία.
  - Αποσυνδέστε το καλώδιο ρεύματος αμέσως.
  - Αφήστε να μπει καθαρός αέρας στο χώρο (αερισμός).
  - Ελέγξτε την κατάσταση του προϊόντος στο πλησιέστερο τμήμα τεχνικής υποστήριξης και αντικαταστήστε τον με καινούργιο λαμπτήρα, αν χρειάζεται.
  - Μην προσπαθήσετε να αποσυναρμολογήσετε το προϊόν χωρίς τον εξουσιοδοτημένο τεχνικό.

### Πώς να στερεώσετε το κάλυμμα φακού στη συσκευή προβολής

#### Πώς να στερεώσετε το κάλυμμα φακού

Ετοιμάστε το κάλυμμα και το λουράκι φακού που παρέχονται ως αξεσουάρ. Βάλτε την άκρη χωρίς κόμπο από το λουράκι μέσα στην τρύπα στο κάτω μέρος του φακού της συσκευής προβολής.

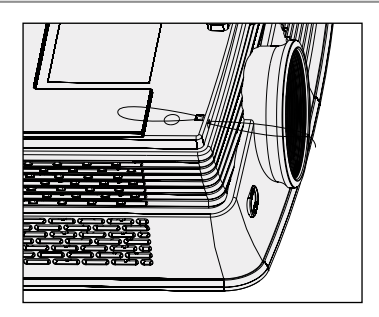

Βάλτε το λουράκι που είναι στερεωμένο στη συσκευή προβολής μέσα στην τρύπα του καλύμματος φακού, κι έπειτα περάστε το κάλυμμα φακού μέσα από το λουράκι.

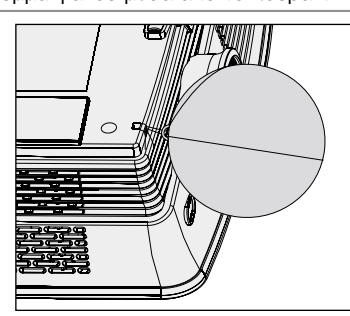

Στερεώστε το λουράκι στην τρύπα της συσκευής προβολής βάζοντας την άκρη χωρίς κόμπο από το λουράκι μέσα στην τρύπα και μετά τραβώντας την.

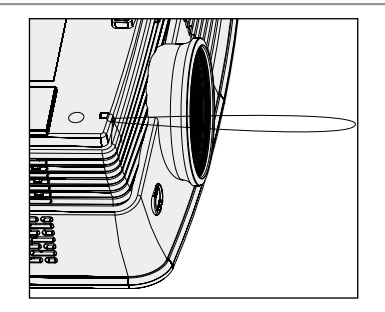

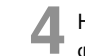

Η συναρμολόγηση έχει ολοκληρωθεί όπως φαίνεται στην εικόνα παρακάτω.

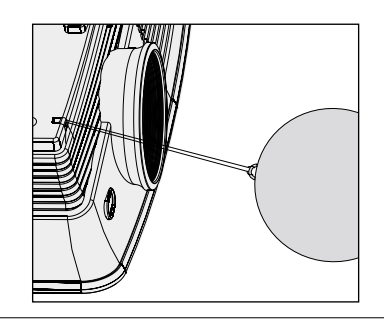

### Προδιαγραφές

| ΜΟΝΤΕΛΟ                                | AH215 (AH215-JD)                     |
|----------------------------------------|--------------------------------------|
| ανάλυση                                | 1280(Οριζοντίως) x 720(Καθέτως)pixel |
| οριζόντια / κάθετη αναλογία            | 16:9(οριζόντια: κάθετη)              |
| μέγεθος πλαισίου DLP                   | 0,62 ίντσες                          |
| Μέγεθος εικόνας<br>(Απόσταση προβολής) | Wide : 1,6 ~ 10,3m(40 ~ 250 ίντσες)  |
|                                        | Tele : 1,8 ~ 11,9m(40 ~ 250 ίντσες)  |
| Αναλογία off-set προεξοχής             | 134%                                 |
| απόσταση τηλεχειριστηρίου              | 12m                                  |
| αναλογία ζουμ                          | 1:1,16                               |
| Συμβατότητα βίντεο                     | NTSC/PAL/SECAM/NTSC4.43/PAL-M/PAL-N  |
| Τροφοδοσία ρεύματος                    | AC 100 - 240V~50/60Hz, 3,0A-1,2A     |
| ύψος (mm/ίντσες)                       | 94,5/3,7                             |
| πλάτος (mm/ίντσες)                     | 302/11,9                             |
| μήκος (mm/ίντσες)                      | 271/10,7                             |
| Βάρος (kg/lbs)                         | 3,42/7,5                             |

#### Κατάσταση λειτουργίας

θερμοκρασία

Σε λειτουργία : 32~104°F(0°C~40°C) Κατά τη μεταφορά και αποθήκευση : -4~140°F(-20°C~60°C)

#### υγρασία

Σε λειτουργία : Ο~ 75% σχετική υγρασία από ξηρό υγρόμετρο Όχι σε λειτουργία : Ο ~ 85%σχετική υγρασία από ξηρό υγρόμετρο Λυχνία συσκευής προβολής

μοντέλο λυχνίας

AJ-LAH2

κατανάλωση ενέργειας λυχνίας

220W

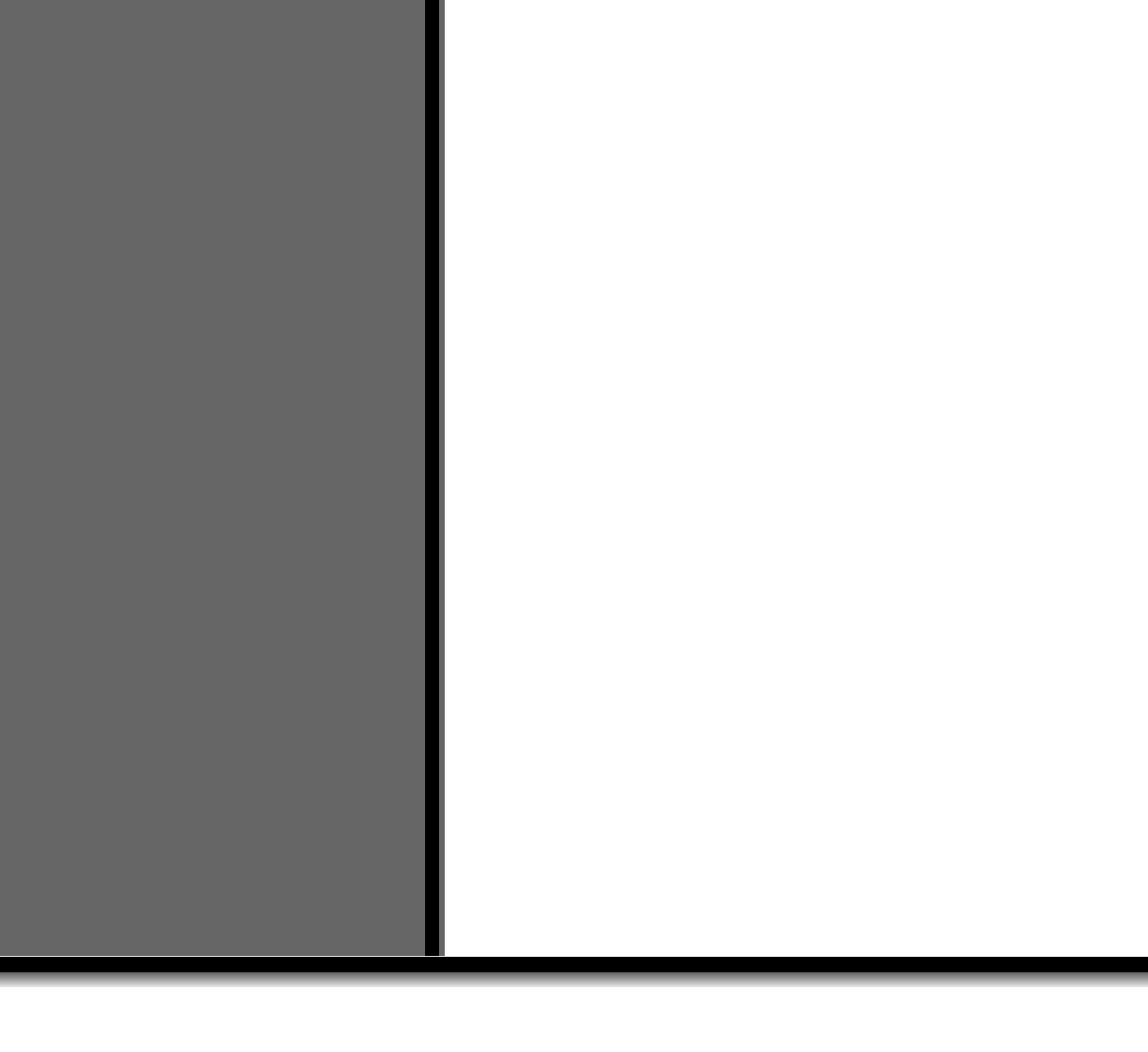